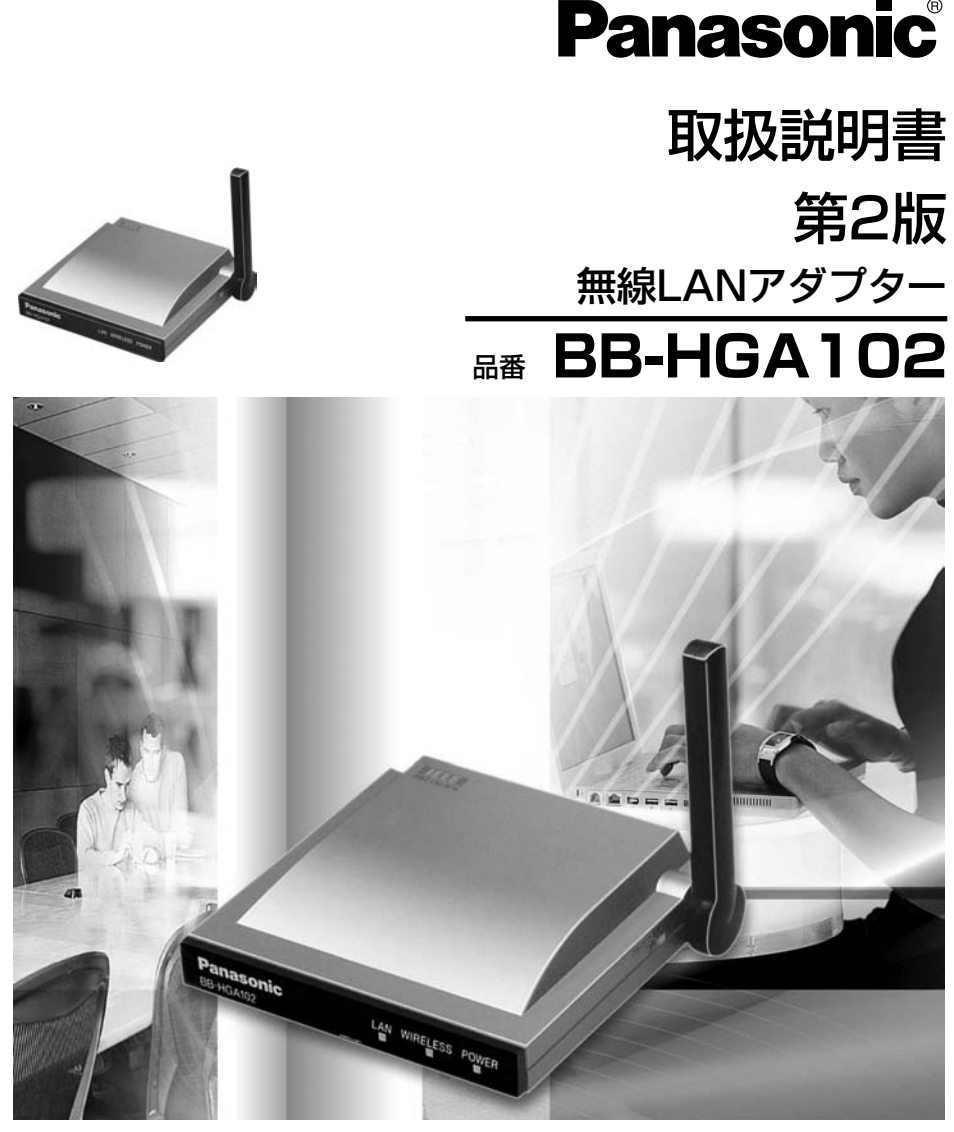

このたびは、パナソニック「無線LANアダプター」をお買い上げいただき、まことに ありがとうございました。

### 保証書別添付

- この取扱説明書をよくお読みのうえ、正しくお使いください。 特に「安全上のご注意」(10~14ページ)は、ご使用前に必ずお読みいただき、安全にお使いください。お読みになったあとは、保証書と一緒に大切に保管し、必要なときにお読みください。
- 保証書は、「お買い上げ日・販売店名」などの記入を必ず確かめ、販売店からお受け取りください。

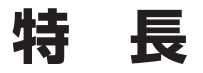

### 特 長

BB-HGA102 (以下、本製品という) は、以下の特長をもつ無線LANアダプ ターです。

### ■ リピーター機能搭載

モード切替スイッチ搭載により、クライアントモード、リピーターモードを切り 替えて使用することができます。リピーターモードで使用すると、より広い範囲 や電波が届きにくい場所に中継できるようになります。

### ■ IEEE 802.11a /b /g(切替)対応の高速無線LAN

2.4 GHz 54 Mbps\*<sup>1</sup> (IEEE 802.11g\*<sup>2</sup>)、2.4 GHz 11 Mbps\*<sup>1</sup> (IEEE 802.11b\*<sup>3</sup>)、5.2 GHz 54 Mbps\*<sup>1</sup> (IEEE 802.11a\*<sup>4</sup>) を切り替えて使用できま す。802.11g モードは802.11g 専用モードと、802.11g と802.11b が同時に 使えるモードの2 種類を設定できます。

### ■ 無線自動設定機能(セキュリティ設定含む)

当社製カメラコントロールユニット BB-HGW502 (以下、カメラコントロールユ ニットという) とイーサネットケーブルで接続することにより、本製品の無線設定、 および、セキュリティ設定(WEP\*5 設定)が自動的に設定されます。

### ■ 小型軽量

壁掛け対応で、ネットワークカメラやパソコンなどの無線化にも適しています。

### ■ 高感度外部アンテナ搭載

前後に±100°動かすことができる可動式アンテナを採用しています。アンテナの角度調整により良好な電波状況を維持できます。

### ■ サイトサーベイ機能

無線機器から出力される定期的な信号を取り込み、無線情報、ならびに電波強度 を一覧で表示します。

- ※1 : 表示の数値は、無線LAN規格の理論上の最大値であり、実際のデータ転送速度を示すものではありません
- ※2, ※3, ※4 : 無線LANの規格です。詳細は61ページを参照ください。
- ※5 :「WEP (Wired Equivalent Privacy) 64/128/152 bit」データを暗号化する ことにより、データのやり取りを知られにくくできます。

# 特長

## 【略称について】

- Windows<sup>®</sup> XPの正式名称は、Microsoft<sup>®</sup> Windows<sup>®</sup> XP Professionalまたは Microsoft<sup>®</sup> Windows<sup>®</sup> XP Home Editionです。(以下、Windows XPという)
- Windows<sup>®</sup> 2000の正式名称は、Microsoft<sup>®</sup> Windows<sup>®</sup> 2000 Professionalまた はMicrosoft<sup>®</sup> Windows<sup>®</sup> 2000 Serverです。(以下、Windows 2000という)
- Windows® Meの正式名称は、Microsoft® Windows® Millennium Edition Operating Systemです。(以下、Windows Meという)
- Windows<sup>®</sup> 98SEの正式名称は、Microsoft<sup>®</sup> Windows<sup>®</sup> 98 Second Edition Operating Systemです。(以下、Windows 98SEという)

## 【商標/登録商標について】

- イーサネットは富士ゼロックス社の登録商標です。
- MicrosoftおよびWindows、米国Microsoft Corporationの米国およびその他の国 における登録商標または商標です。
- Microsoft Corporationのガイドラインに従って画面写真を使用しています。
- ●その他記載の会社名・商品名などは、各会社の商標または登録商標です。

|                 | はじめに                                                                                                    | 6<br>76<br>6<br>7                      |
|-----------------|----------------------------------------------------------------------------------------------------|----------------------------------------|
|                 | 安全上のご注意                                                                                                    | 10                                     |
| ご使用の前に          | <ul> <li>正しくお使いいただくためのお願い</li> <li>セキュリティに関するご注意!</li> <li>無線通信の使用範囲について</li> <li>電波に関するご注意</li> <li>各部のなまえとはたらき</li> <li>インジケーターについて</li> <li>ご使用になるまでの流れ</li> </ul> | 14<br>16<br>18<br>18<br>19<br>20<br>22 |
|                 |                                                                                                    |                                        |
|                 | 無線情報を設定する【自動設定】                                                                                                    | 23                                     |
|                 | ● 自動設定する                                                                                                    | 23                                     |
|                 | 無線情報を設定する【手動設定】                                                                                                    | 25                                     |
|                 | ● 手動設定する前に                                                                                                    | 25                                     |
|                 | ● パソコンのIPアドレスを設定する                                                                                                    | 26                                     |
|                 | · Windows XPの場合                                                                                                    | 26                                     |
| فتتبع ورغب عروب | ・Windows 2000の場合                                                                                                    | 28 .<br>20                             |
| 無称設定            | ● プロキシサーバーをご使用の場合                                                                                                    | 32                                     |
|                 | <ul> <li>● メニュー画面にアクセスする</li> </ul>                                                                                                    |                                        |
|                 | ●<br>● 無線設定をする                                                                                                    | 36                                     |
|                 | ・サイトサーベイを使用する                                                                                                    | 40                                     |
|                 | ● 暗号化設定をする                                                                                                    | 41                                     |
|                 | ● IPアドレスを変更する                                                                                                    | 43                                     |
|                 | <ul> <li>● 初期化する</li> <li>● 売中ウナ 取割する</li> </ul>                                                                                                    |                                        |
|                 | ↓ ● 設正内容を確認する                                                                                                    | 4/ )                                   |

| 接続  | <b>ネットワーク機器に接続する50</b><br>● 本製品をクライアントモードで使用する50<br>● 本製品をリピーターモードで使用する52 | ご使用の前 |
|-----|---------------------------------------------------------------------------|-------|
|     | バージョンアップ                                                                  | [[    |
|     | 壁に掛けて使う                                                                   |       |
|     | 初期値 (工場出荷値) に戻す57                                                         | 無線    |
| 乙〇小 | 故障かなと思ったとき58                                                              | 設定    |
| その他 | 用語解説61                                                                    |       |
|     | 本製品の初期値 (工場出荷値)                                                           |       |
|     | 製品仕様67                                                                    | 接     |
|     | 保証とアフターサービス70                                                             | 続     |
|     |                                                                           |       |

### 本説明書に使用しているマークについて

● 13 …… 参照するページを示します。

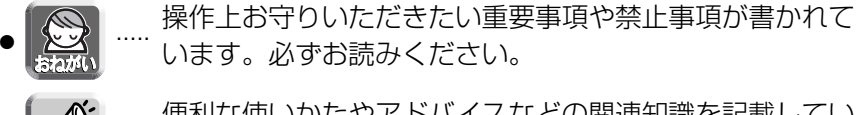

### 必要なシステム

ファームウェアの更新や本製品の無線情報を手動で設定する場合、パソコンの ウェブブラウザから設定する必要があります。

| 項目       | 対応パソコン (手動設定時)                                      |  |
|----------|-----------------------------------------------------|--|
| OS       | Windows® XP、Windows® 2000、Windows® Me、Windows® 98SE |  |
| インターフェース | 10/100 MbpsのLANカードが搭載されていること                        |  |
| メモリー     | 64 MB以上                                             |  |
| プロトコル    | TCP/IPプロトコルがインストールされていること                           |  |
| ウェブブラウザ  | Internet Explorer 6.0以降(日本語版)                       |  |

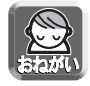

使用しているパソコンについて不明な点がありましたときは、ネットワークカメラ カスタマコンタクトセンターでは対応しかねますので、直接パソコンメーカーに お問い合わせください。

■ 当社対応製品 (別売品) (平成16年12月現在)

#### ネットワークカメラ

KX-HCM1, KX-HCM2, KX-HCM180, BB-HCM310, BB-HCM311, KX-HCM130, KX-HCM170\*, BB-HCM331, BB-HCM371, BB-HCM381

#### カメラコントロールユニット (アクセスポイント)

BB-HGW502

#### ネットワークデジタル複合機 WORKiO

DP-3030P/DP-3030V/DP-3030VA DP-2330P/DP-2330V/DP-2330VA DP-6030/DP-4530/DP-3530

※KX-HCM170は有線接続にのみ対応しております。本製品と無線接続はできません。

## 本体と付属品

ご使用いただく前に、本体と付属品を確認してください。万一、不備な点があり ましたら、お手数ですがお買い上げの販売店までご連絡ください。

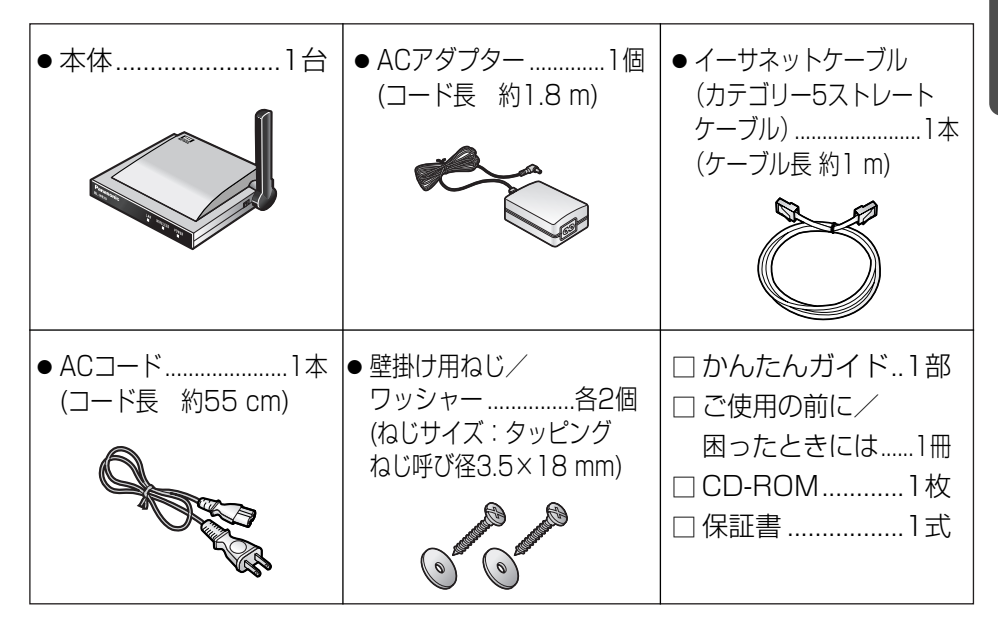

### 【クライアントモード機能について】

本製品は無線ブリッジ機能を持っており、LANポートをもつ有線ネットワーク機器を無線化することができます。

- ●1台の有線ネットワーク機器を無線化することができます。
- クライアントモードで使用時は、カメラコントロールユニット、およびリピーター
   モードの本製品に、無線でリンクすることができます。
- 他社製無線アクセスポイントとの接続性は保証いたしかねます。

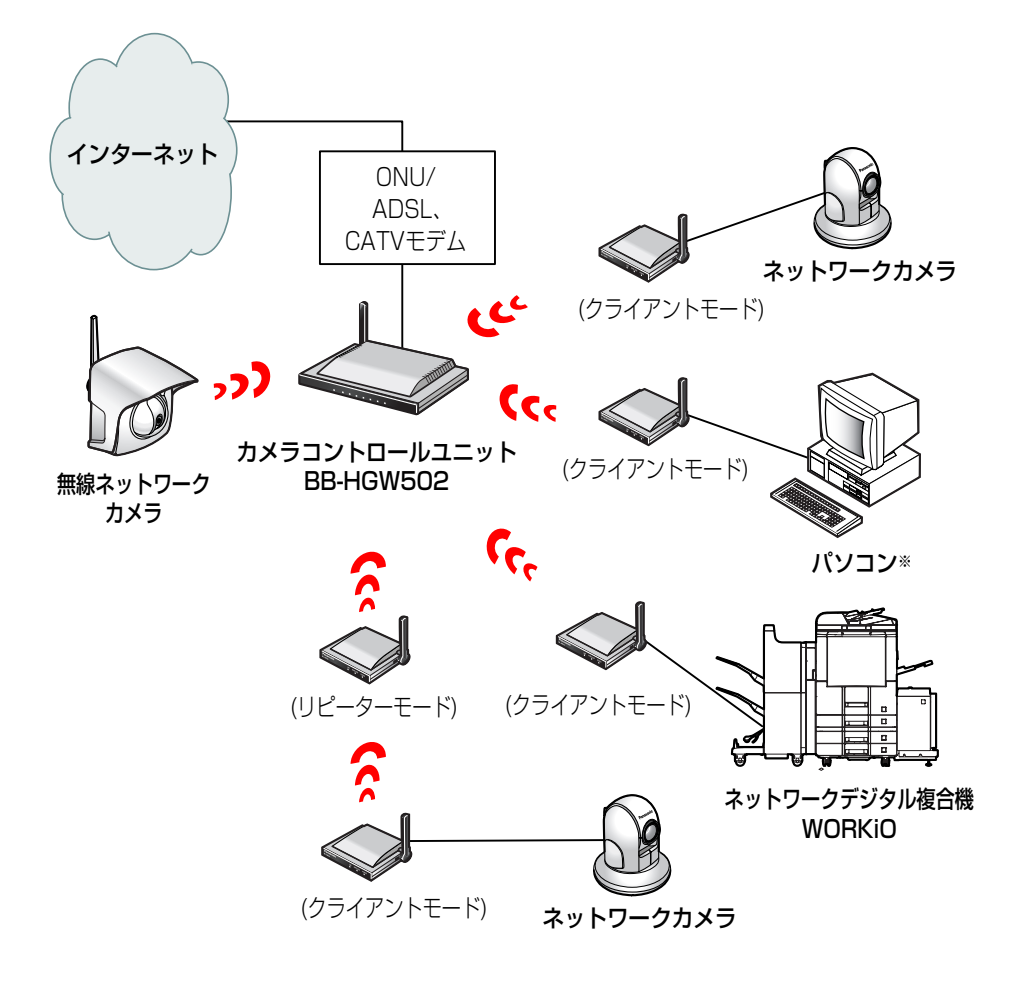

\*\* パソコンを本製品に接続して無線で使用する場合のネットワーク設定については、カメラコント ロールユニットの取扱説明書を参照してください。

### 【リピーターモード機能について】

本製品は、クライアント機能に加え、カメラコントロールユニットと無線機器 を中継するリピーター機能をもっています。

- リピーターモードの本製品に接続できる無線機器は、クライアントモードの本製品のみです。(リピーター配下にリピーターを設置することはできません。)
- ●本製品のリピーター配下において、クライアントモードの本製品2台と、有線ネット ワーク機器1台、あわせて3台までをカメラコントロールユニットに中継することがで きます。
- カメラコントロールユニットとリンクできない場合は、中継することができません。

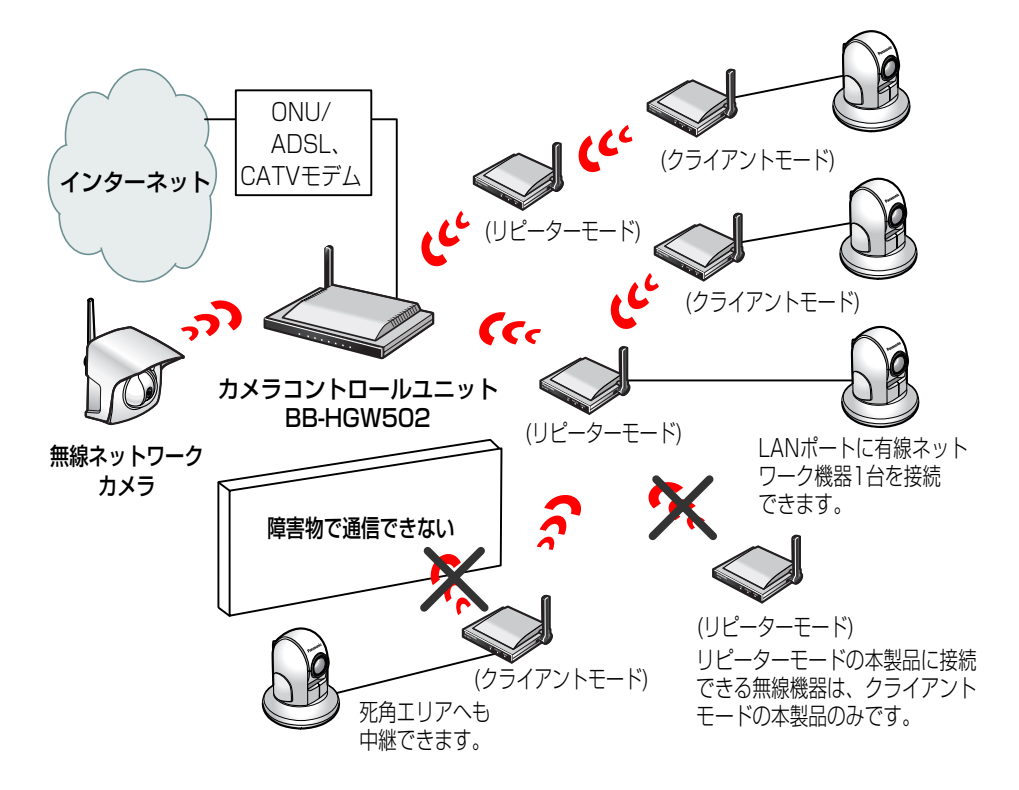

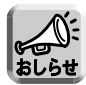

- リピーターモードで使用するには、必ずカメラコントロールユニット(BB-HGW502) が必要です。本製品がカメラコントロールユニットとリンク後、カメラコントロールユ ニットを見失うと配下のネットワーク機器構成を初期化するために自動で再起動を行い ます。
- 接続構成を変更した場合は、本製品とのネットワークを短時間で構築するために、カメ ラコントロールユニットを再起動してください。

# 安全上のご注意

## 〔必ずお守りください〕

お使いになる人や他の人への危害、財産への損害を未然に防止するため、 必ずお守りいただくことを、次のように説明しています。

■表示内容を無視して誤った使いかたをしたときに生じる危害や損害の程度 を、次の表示で区分し、説明しています。

| ⚠警告 | この表示の欄は、「死亡または重傷などを負う可能性<br>が想定される」内容です。           |
|-----|----------------------------------------------------|
| ⚠注意 | この表示の欄は、「傷害を負う可能性または物的損害<br>のみが発生する可能性が想定される」内容です。 |

### ■ お守りいただく内容の種類を、次の絵表示で区分し、説明しています。 (下記は絵表示の一例です。)

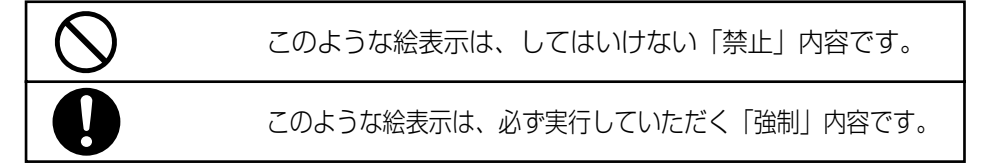

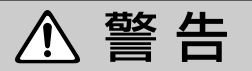

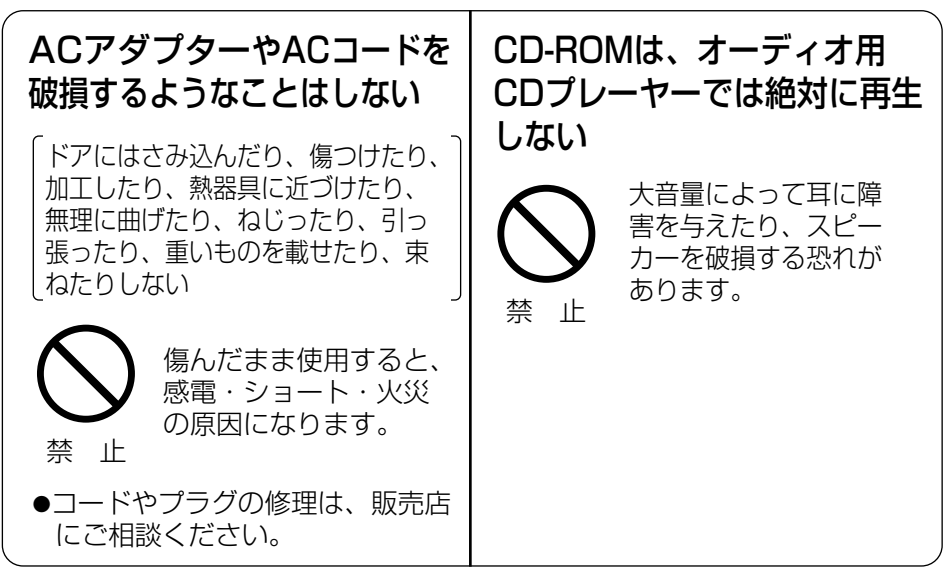

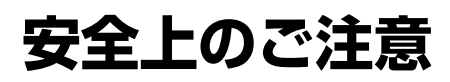

(必ずお守りください)

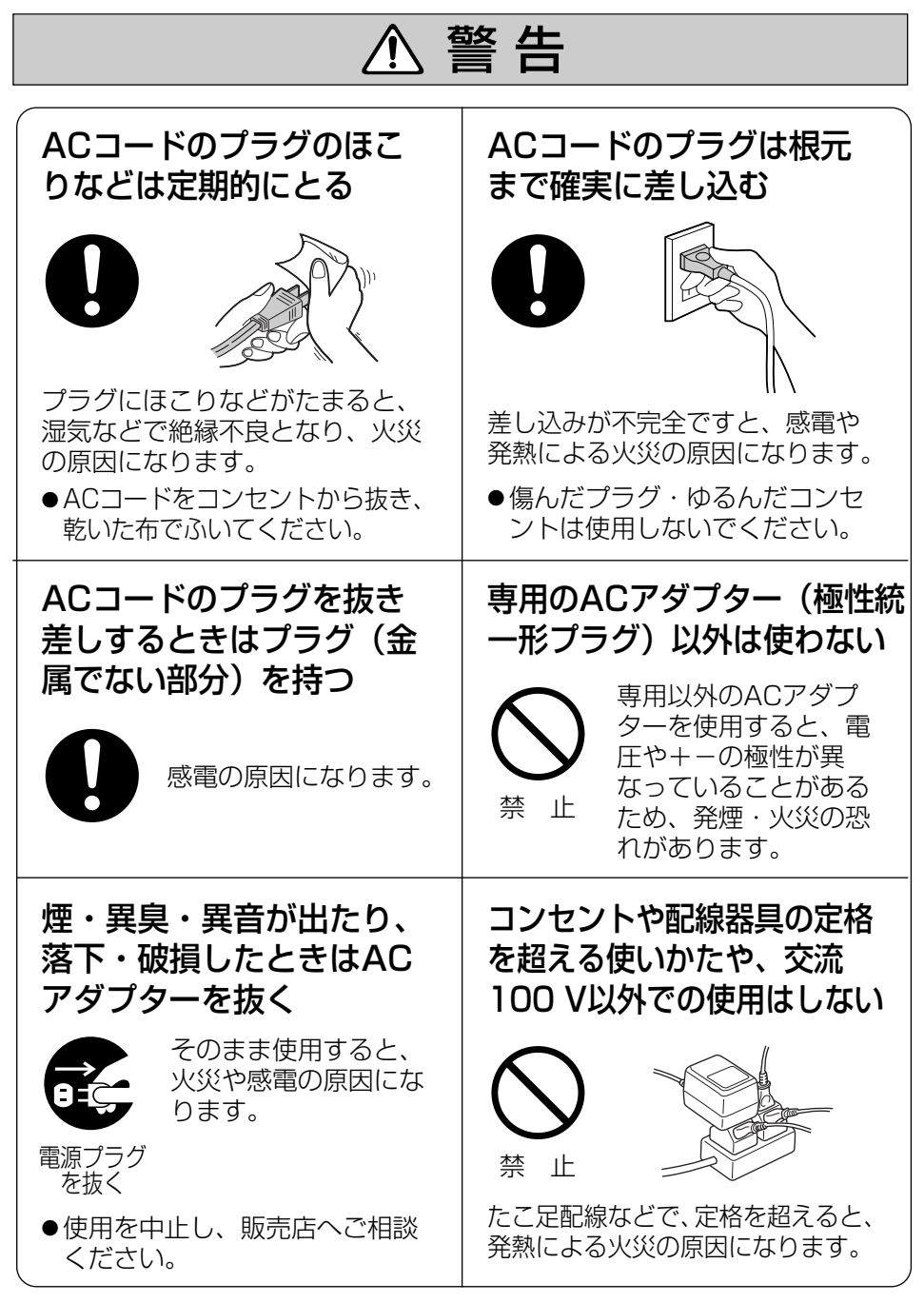

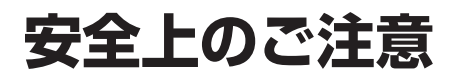

(必ずお守りください)

| ▲ 警告                                                        |                                                              |  |
|-------------------------------------------------------------|--------------------------------------------------------------|--|
| ぬれた手でACアダプター<br>やACコードの抜き差しは<br>しない<br>感電の原因になります。<br>ぬれ手禁止 | 本製品およびACアダプター<br>をぬらさない                                      |  |
| 絶対に分解したり、修理・<br>改造をしない                                      | 雷が鳴ったら本製品やACア<br>ダプターに触れない                                   |  |
| <ul> <li></li></ul>                                         | 感電の原因になります。   接触禁止                                           |  |
| 落下させたり、強い衝撃を加<br>えない                                        | 医用電気機器の近くでの設<br>置や使用をしない                                     |  |
| くります。<br>禁止                                                 | <ul> <li>手術室、集中治療室、</li> <li>CCU*などには持ち込まないでください。</li> </ul> |  |
| 心臓ペースメーカーの装着<br>部位から22 cm以上離す                               | 本製品からの電波が、医用電気機<br>器に影響を及ぼすことがあり、誤<br>動作による事故の原因になりま<br>オ    |  |
| 電波によりペースメー<br>カーの作動に影響を与<br>える場合があります。                      | 9 。<br>※CCUとは、冠状動脈疾患監視病室<br>の略称です。                           |  |

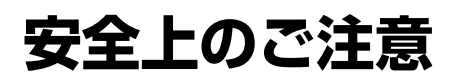

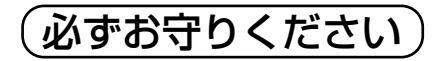

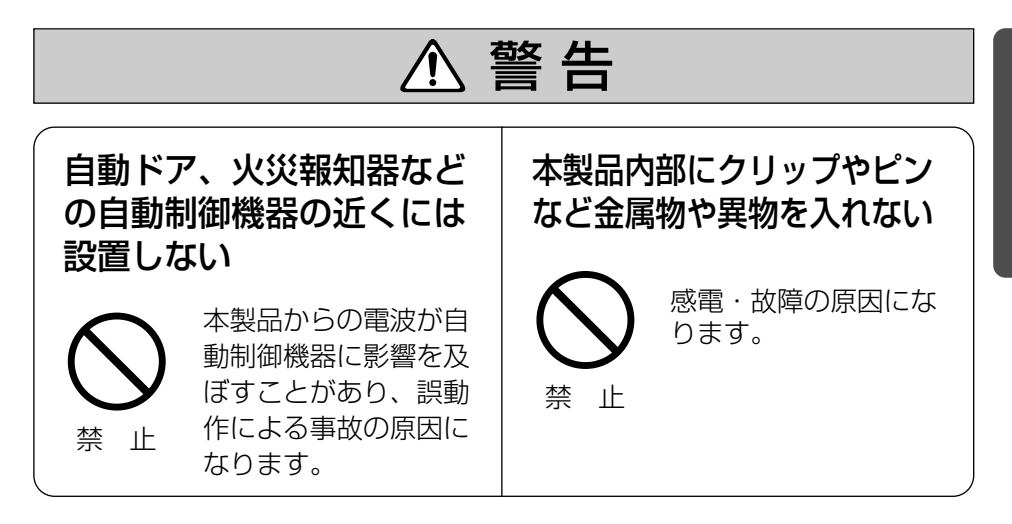

| ⚠注意                                                  |                                                 |  |
|------------------------------------------------------|-------------------------------------------------|--|
| 水平でない場所や振動の激<br>しい場所には設置しない                          | 本製品を壁に取り付けて使<br>用するときは、堅固・確実<br>に取り付ける          |  |
| <ul><li> 落下により、けがの<br/>原因になることがあ<br/>ります。 </li></ul> | 落下により、けがの原<br>因になることがありま<br>す。                  |  |
| 水、湿気、ほこり、油煙な<br>どの多い場所(調理台や加<br>湿器のそばなど)に設置し<br>ない   | 長期間使用しないときや、お<br>手入れするときは、必ずAC<br>コードをコンセントから抜く |  |
|                                                      | 漏電 · 感電の原因にな<br>ることがあります。<br>電源プラグ<br>を抜く       |  |

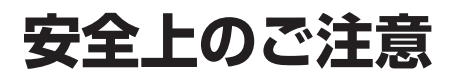

(必ずお守りください)

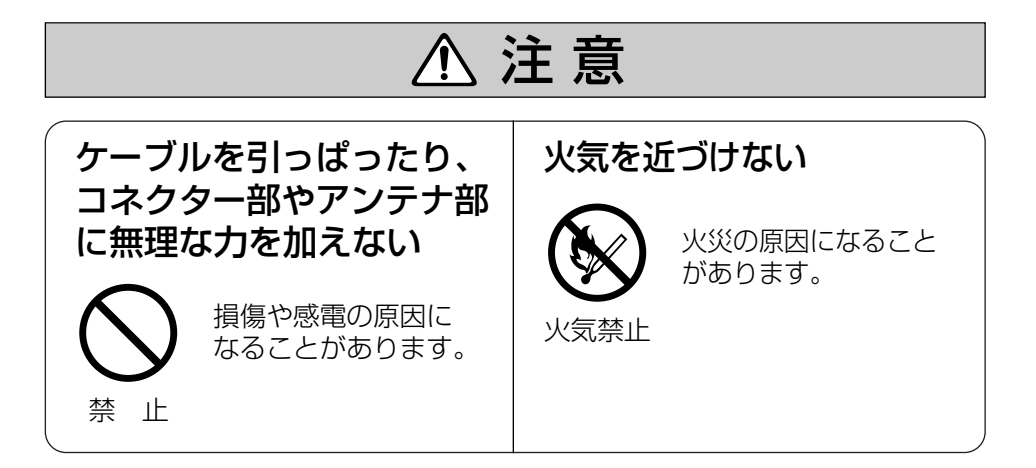

# 正しくお使いいただくためのお願い

長時間直射日光のあたるところや、 冷・暖房器の近くなどに設置しな いでください。

(変形・変色または故障・誤動作の原 因になります。) 本製品は、涼しくて湿気が少なく、 なるべく温度が一定の場所に設置 してください。

動作温度:0℃~40℃ 動作湿度:20%~85% (ただし、結露なきこと)

隣接して使用しているラジオや テレビから2 m以上離してくだ さい。 また、同一コンセントでご使用 の場合は、コンセントを別にし てください。

(ラジオやテレビに雑音が入ること があります。) CD-ROMに、テープ、シールや ラベルなどを貼らないでくださ い。 また、CD-ROMの裏面に、マジッ クやボールペンなどで文字を書か ないでください。

(読み取り障害の原因になります。)

# 正しくお使いいただくためのお願い

お手入れの際は、電源を切って ください。

(誤動作の原因になります。)

### ベンジンやシンナー、研磨剤な どを使って本製品をふかないで ください。

(本製品が変形・変色することがあり ます。) ジャック内部に触れないでくだ さい。

(故障の原因になります。)

### 固くしぼった柔らかい布でふいて ください。

(台所用洗剤 (中性)を水で薄め、柔らかい布に含ませ、固くしぼってふいてください。)

- ●本製品を分解・改造することは法律で禁じられていますので、故障の際は、 お買い上げの販売店に修理を依頼してください。
- ●本製品は、外国為替及び外国貿易法に定める規制対象貨物(又は技術)に該 当します。本製品を日本国外へ持ち出す場合は、同法に基づく輸出許可等必 要な手続きをお取りください。
- ●本製品は日本国内用です。国外での使用に対するサービスはいたしかねます。
- ●本製品のデザイン、仕様は改善のため予告なしに変更することがあります。
- ●本書は改善のため予告なしに変更することがあります。
- ●本書の記載内容の一部、または全部を無断で転載することを禁じます。
- ●この装置は、情報処理装置等電波障害自主規制協議会(VCCI)の基準に基づ くクラスB 情報技術装置です。この装置は、家庭環境で使用することを目的 としていますが、この装置がラジオやテレビジョン受信機に近接して使用さ れると、受信障害を引き起こすことがあります。 取扱説明書に従って正しい取り扱いをしてください。
- 停電などの外部要因により生じたデータの損失ならびに、その他直接、間接 の損害につきましては、当社は責任を負えない場合もございますので、あら かじめご了承ください。

### セキュリティに関するご注意!

本製品をご使用になる場合、下記のような被害を受けることが想定されますの で、セキュリティ対策を十分に行ってください。

- ●本製品を経由したお客様プライバシー情報の漏えい
- ●悪意のある第三者による本製品の不正操作
- ●悪意のある第三者による本製品の妨害や停止

行うべきセキュリティ対策は下記のとおりです。

- 不正な攻撃から守るため、最新のファームウェアを入手してバージョン アップする。
   (バージョンアップを怠ると、アクセスできなくなったり、情報の漏えい につながることがあります。)
- インターネットからのデータを直接受信する場合、コンピューターウィル スや不正プログラムの感染に対するチェックや駆除を行う。
- 本製品を盗難に遭いにくい人目に付かない場所に設置する。
- 当社が関与できない外部業者に修理を依頼するときは、必要に応じて個人 情報をバックアップしたあと、本製品を初期化して工場出荷時設定に戻す。
- 他人に譲渡するときは、必要に応じて個人情報をバックアップしたあと、 本製品を初期化して工場出荷時設定に戻す。
- ■本製品を廃棄するときは、本製品を初期化して工場出荷時設定に戻したり、 あるいは、電気的消去や物理的破壊などの手段により本製品上の情報を抹 消する。

パナソニック システムネットワークス株式会社

#### 無線 LAN 製品ご使用時におけるセキュリティに関するご注意! お客様の権利(プライバシー保護)に関する重要な事項です。

無線 LAN では、イーサネットケーブルを使用するかわりに、電波を利用してパソコンなどと無線 LAN アクセスポイント間で情報のやり取りを行うため、電波の届く範囲であれば自由にネットワーク接続が可能であるという利点があります。

その反面、電波はある範囲内であれば障害物(壁など)を越えてすべての場所に届くため、セキュ リティに関する設定を行っていない場合、以下のような問題が発生する可能性があります。

● 通信内容を盗み見られる

悪意ある第三者が、電波を故意に傍受し、

ID やパスワードまたはクレジットカード番号等の個人情報 メールの内容

などの通信内容を盗み見られる可能性があります。

不正に侵入される

悪意ある第三者が、無断で個人や会社内のネットワークへアクセスし、 個人情報や機密情報を取り出す(情報漏えい) 特定の人物になりすまして通信し、不正な情報を流す(なりすまし) 傍受した通信内容を書き替えて発信する(改ざん) コンピュータウィルスなどを流しデータやシステムを破壊する(破壊) などの行為をされてしまう可能性があります。

本来、無線 LAN アダプター、ネットワークカメラやカメラコントロールユニットをはじめとす る無線 LAN 製品(以下、無線 LAN 製品という)は、これらの問題に対応するためのセキュリティ に関する設定が用意されていますので、無線 LAN 製品のセキュリティに関する設定を行い使用 することで、その問題が発生する可能性は少なくなります。

お客様がセキュリティ問題発生の可能性を少なくするためには、無線 LAN 製品をご使用になる 前に、必ず無線 LAN 製品のセキュリティに関する設定を取扱説明書に従って行ってください。

なお、無線 LAN の仕様上、特殊な方法によりセキュリティに関する設定が破られることもあり えますので、ご理解のうえ、ご使用ください。

セキュリティに関する設定について、お客様ご自分で対処できない場合には、ネットワークカメ ラ カスタマコンタクトセンターまでお問い合わせください。

当社では、お客様がセキュリティに関する設定を行わないで使用した場合の問題を十分理解した うえで、お客様自身の判断と責任においてセキュリティに関する設定を行い、無線 LAN 製品を 使用することをおすすめします。

セキュリティに関する設定を行わない、あるいは、無線LANの仕様上やむをえない事情により セキュリティの問題が発生してしまった場合、当社では、これによって生じた損害に対する責任 を負いかねます。

上記文掲載 URL: http://panasonic.biz/netsys/netwkcam/support/jeita\_info.html

パナソニック システムネットワークス株式会社

ご使用の前に

## 正しくお使いいただくためのお願い

### 無線通信の使用範囲について

本製品と無線機器の距離が約50 cm ~120 m (屋内見通し距離)・約50 cm~600 m (屋外見通し距離)の範 囲でお使いください。ただし、IEEE 802.11aは5.2 GHz帯域の電波を 使用しています。このため、 IEEE 802.11aの屋外での使用は法 律により禁止されています。

(無線機器の性能や周囲の環境によっては、使用範囲が狭くなります。)

本製品と無線端末の間に次のよう な物体があるときは設置場所を変 更してください。

(電波を通しにくい物体が周囲にあると通信ができなかったり通信速度が遅くなる場合があります。)

- 鉄のドア
- スチール棚
- コンクリート、石、レンガなどの壁
- 防火ガラス

次のような機器と同時に本製品を使用しないでください。

(電波が混信したり、誤動作の原因になります。)

- 特定無線局や移動通信機器のある屋内
- 電子レンジの近く
- 盗難防止装置やPOSシステムなど2.4 GHz周波数帯域を利用している機器のある屋内

### 電波に関するご注意

本製品の使用周波数帯では、電子レンジなどの産業・科学・医療用機器のほ か工場の製造ラインなどで使用されている移動体識別用の構内無線局(免許 を要する無線局)および特定小電力無線局(免許を要しない無線局)ならび にアマチュア無線局(免許を要する無線局)が運用されています。

- 本製品を使用する前に、近くで移動体識別用の構内無線局および特定小電力無 線局ならびにアマチュア無線局が運用されていないことを確認してください。
- 2. 万一、本製品から移動体識別用の構内無線局に対して有害な電波干渉の事例が 発生した場合には、速やかに使用周波数を変更するかまたは電波の発射を停止 したうえ、ネットワークカメラ カスタマコンタクトセンター (☞ 71ページ) にご連絡いただき、混信回避のための処置などについてご相談してください。
- その他、本製品から移動体識別用の特定小電力無線局あるいはアマチュア無線局に対して有害な電波干渉の事例が発生した場合など何かお困りのことが起きたときには、ネットワークカメラカスタマコンタクトセンター(13771ページ)へお問い合わせください。

# 各部のなまえとはたらき

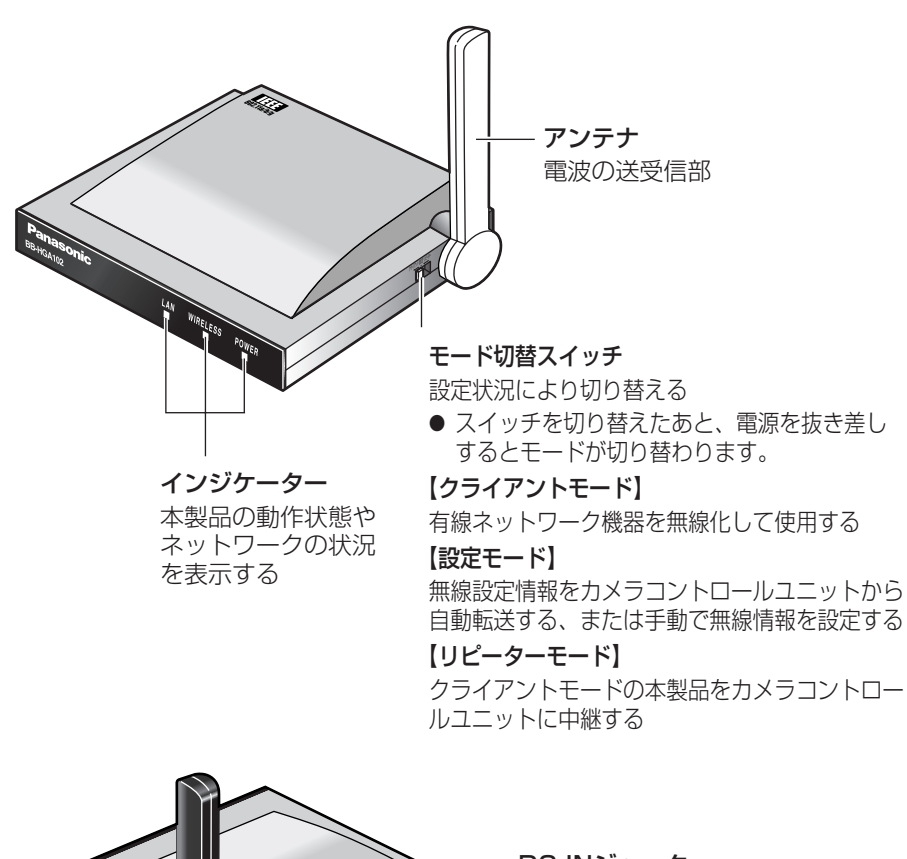

w [-

DC INジャック ACアダプターのDCプラグを 接続する

LANジャック

イーサネットケーブルを接続する

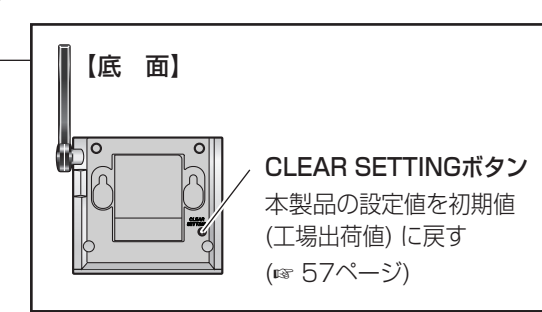

## インジケーターについて

インジケーターは、本製品の動作状態やネットワークの状況を表示します。

| インジケーター  | モード                    |                       | 内容                                                              |
|----------|------------------------|-----------------------|-----------------------------------------------------------------|
| LAN      | すべてのモード                | 緑点灯<br>緑点滅            | :有線端末と接続しています。<br>:データ通信しています。                                  |
|          | クライアントモード/<br>リピーターモード | 緑点灯<br>緑点滅            | :無線端末と接続しています。<br>:無線でデータ通信しています。                               |
| WIRELESS | 設定モード                  | 【自動設定モー<br>緑点灯        | ド時】<br>:自動設定が完了しています。                                           |
|          |                        | 【手動設定モー<br>緑点灯<br>緑点滅 | ド時】<br>:無線端末と接続しています。<br>:無線でデータ通信しています。                        |
|          | クライアントモード/<br>リピーターモード | 緑点灯                   | : 動作中です。<br>(電源が入っています。)                                        |
| POWER    | 設定モード                  | 緑点滅                   | : 自動設定モード*1です。<br>カメラコントロールユニットと<br>の自動設定中、または自動設定<br>が完了しています。 |
|          |                        | オレンジ点灯                | :手動設定モード*2です。                                                   |
|          | すべてのモード                | 初期化ボタンを<br>オレンジ点滅     | を押したとき<br>:初期化中です。<br>初期化終了後、再起動後に通常<br>のモード表示に戻ります。            |

※1:電源投入から最初の約30秒間は自動設定モードです。

※2 :電源投入から約30秒間に自動設定が完了しない場合は、手動設定モードに切 り替わります。

# 各部のなまえとはたらき

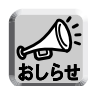

- 本製品の起動時は、システム起動に若干時間がかかります。
  - 約10秒間、POWERインジケーターが緑点滅後、各モードに応じたインジケー ター表示をします。
- WIRELESSインジケーターが点灯(点滅)していても、WEPキーの入力値がカメラ コントロールユニットの設定値と異なると、データ通信できません。(☞ 41ページ)
- ●認証方式がOpen Systemの場合、接続するカメラコントロールユニットとSSIDが 一致すればWIRELESSインジケーターは緑点灯します。
   ただし、WEPキーの入力値がカメラコントロールユニットの設定値と異なると、 データ通信できません。
- ●本製品がリピーターモードのとき、SSIDが一致している場合、無線機器にリンクしてWIRELESSインジケーターが緑点灯することがありますが、当社製カメラコントロールユニット以外の機器とは通信できません。
- 手動設定モード時、本製品はクライアントモードとして動作します。
- カメラコントロールユニットと無線リンク後、一定時間通信が行われないと、 WIRELESSインジケーターが消灯し、再点灯することがあります。 これは無線通信の負荷を軽減するために、カメラコントロールユニットが、無通信の機器を一旦切断するためです。

# ご使用になるまでの流れ

| 無線情報を設定する                                                                                                    |
|----------------------------------------------------------------------------------------------------|
| ■ 無線設定を自動で設定する場合 (☞ 23ページ) ―                                                                                                    |
| カメラコントロールユニットに接続するだけで、無線の自動設定を行います。                                                                                                    |
| ┌ ■ 無線設定を手動で設定する場合 (☞ 25ページ) ――                                                                                                    |
| 本製品をパソコンに接続し、パソコンのウェブブラウザから<br>本製品のメニュー画面にアクセスして*1設定してください。                                                                                   |
| 下記操作は本製品をパソコンに接続し、無線設定の<br>手動画面から操作 します。                                                                                                    |
| ■ 無線設定情報を確認する (13° 47ページ)                                                                                                    |
| ■ バージョンアップ (ファームウェアを更新) する<br>(1037 54ページ)                                                                                                    |
| ※1本製品のメニュー画面にアクセスするには、パソコンのIP<br>アドレスを手動で設定する必要があります。(☞ 25ページ)<br>IPアドレスを変更する前に、設定しているIPアドレスをメモ<br>して、本製品のメニュー画面での設定終了後、IPアドレスを<br>元に戻してください。 |
| ▼                                                                                                    |

ネットワーク機器に接続する

- 🔳 クライアントモードで使用する (🖙 50ページ)

本製品を有線ネットワーク機器に接続します。

## ~ ■ リピーターモードで使用する (☞ 52ページ)

クライアントモードの本製品とカメラコントロールユニットの中継機として 使用します。

 ●リピーターモードで使用時は、アクセスポイントとして、必ず、当社製 カメラコントロールユニット(BB-HGW502)をご使用ください。

自動設定する

カメラコントロールユニットの電源を入れる

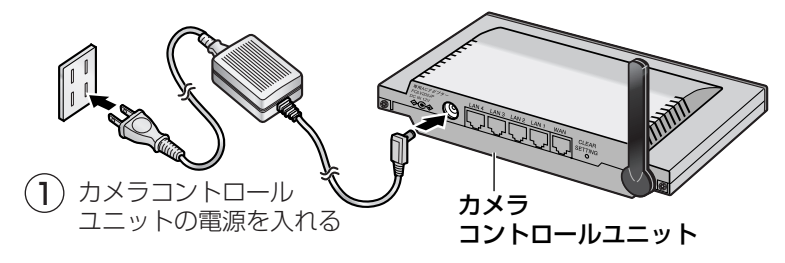

- 2 本製品のモード切替スイッチを「設定」に切り替える → 下記イラスト<sup>②</sup>参照
- 3 本製品のLANジャックに、付属のイーサネットケーブルの コネクターを差し込む
- 4 イーサネットケーブルのもう一方のコネクターをカメラコント ロールユニットのLAN1~LAN4ジャックのいずれかに差し込む
   ●必ず、本製品のモード切替スイッチが「設定」になっているのを確認して 接続してください。
- 5 ACアダプターのDCプラグを本製品のDC INジャックに差し込み、ACコードをコンセントに差し込む
   → カメラコントロールユニットの無線設定が自動転送されます。

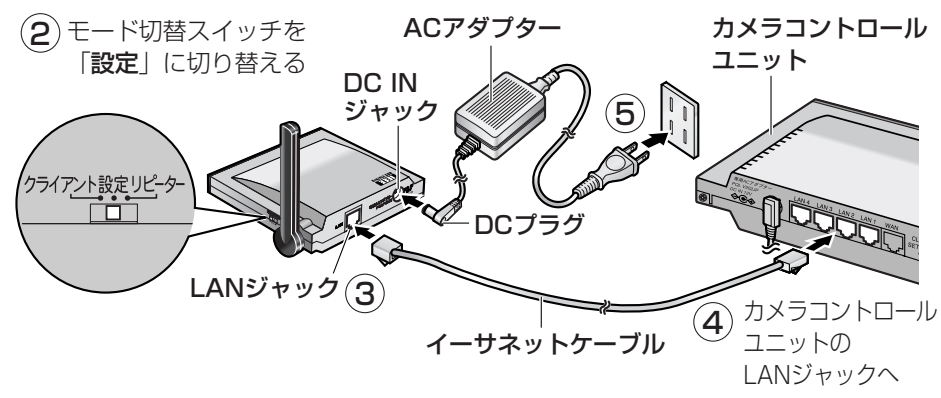

POWERインジケーターが緑に点滅し、 WIRELESSインジケーターが緑に点灯 すれば無線自動設定完了です。

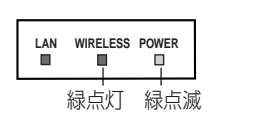

- 6 本製品のACコードをコンセントから抜く
- 7 カメラコントロールユニットからイーサネットケーブルを抜く
- 8 モード切替スイッチを「クライアント」または「リピーター」 に切り替えてネットワーク機器に接続する (接続のしかた ☞ 50、52ページ)

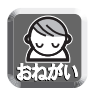

 ● 自動設定がうまくいかない場合は、本製品とカメラコントロールユニットの電源 を切り、再度設定を行ってください。

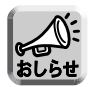

- モード切替スイッチを「設定」にして本製品を起動すると、最初の約30秒間は 「自動設定」モードになります。約30秒後に自動設定が完了していないときは、 POWERインジケーターがオレンジに点灯し、「手動設定」モードに切り替わり ます。
- カメラコントロールユニットと接続するイーサネットケーブルは、クロスケーブ ル、ストレートケーブルどちらでも使用できます。
- カメラコントロールユニットで、以下の設定をしている場合は、自動設定はできません。
  - ・通信モードを「無効」に設定している

・暗号化方式で「暗号化なし」、「WEP方式」以外を選択している 自動設定で無線設定をする場合は、カメラコントロールユニットの設定を変更し てください。

## 手動設定する前に

### ■ あらかじめ、ご使用のカメラコントロールユニットの無線設定情報<sup>\*</sup>を メモしておいてください。

\*\* 本製品の設定に必要な無線設定値: SSID、通信モード、暗号化方式、WEPキー1~4 (無線設定情報の参照のしかたは、ご使用のカメラコントロールユニットの取扱説明 書をご覧ください。)

■ 設定で使用するパソコンのIPアドレス、サブネットマスクを下記のように入力してください。 IPアドレス:192.168.0.100または192.168.0.200

サブネットマスク:255.255.255.0

設定のしかた

- Windows XPをご使用の場合
   Windows 2000をご使用の場合
   Windows Meをご使用の場合
   Windows 98SEをご使用の場合
   30ページ
   30ページ
- ■ご使用のパソコンがプロキシサーバーを使用しているときは、プロキシ サーバーを使用しないように設定変更してください。(☞ 32ページ)

■ 無線情報を設定終了後、IPアドレス、サブネットマスク、プロキシサー バーの設定は元に戻してください。

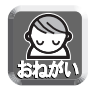

● IPアドレスを固定してご使用の場合は、必ず設定値をメモしてください。

## パソコンのIPアドレスを設定する

## ■ Windows XPの場合

Windows XPは「Administrator」または同等の権限をもつユーザー名でログ オンする必要があります。(詳細はOSの取扱説明書をお読みください)

- 「スタート」メニューの「マイ コンピュータ」から「マイ ネットワーク」を選ぶ
- 2 「ネットワーク接続を表示する」を選ぶ

3 「ローカル エリア接続」のアイコンを右クリックして、表示されるメニューから「プロパティ」を選ぶ

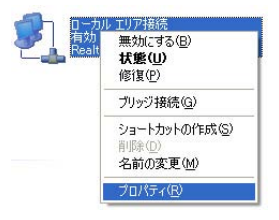

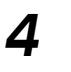

「インターネット プロトコル(TCP/IP)」を選び、 「**プロパティ**」をクリックする

| 🛓 ローカル エリア接続のプロパティ 🛛 💽 🔀                                                             |
|--------------------------------------------------------------------------------------|
| 全般認証詳細設定                                                                             |
| 接続の方法                                                                                |
| Realtek RTL8139/810x Family Fast Ethernet NIC                                        |
| 構成(_)                                                                                |
| この接続は次の項目を使用します(Q):                                                                  |
| ■ Microsoft ネットワーク用クライアント                                                            |
| Microsoft ネットリーク用ファイルとフリンタ共有                                                         |
| ( ■ 1/2 - ネット プロトコル (TOP/IP)                                                         |
|                                                                                      |
| 伝送制御プロトコル/インターネットプロトコル。相互接続されたさまざまな<br>ネットワーク間の通信を提供する、既定のワイドエリア ネットワーク プロトコ<br>ルです。 |
| □ 接続時に通知領域にインジケータを表示する(\\)                                                           |
| OK キャンセル                                                                             |

5 「次のIPアドレスを使う」を選択して、IPアドレス 192.168.0.100 (または192.168.0.200) とサブネット マスク (255.255.255.0) を入力する

| インターネット プロトコル (TCP/IP)のプロパティ 🛛 💽 🔀                                                                                                    |                                   |
|----------------------------------------------------------------------------------------------------|-----------------------------------|
| 全般                                                                                                    |                                   |
| ネットワークでこの機能がサポートされている場合は、IP 設定を自動的に取得することができます。サポートされていない場合は、ネットワーク管理者に適切な IP 設定を問い合わせ<br>てください。                                             |                                   |
| <ul> <li>○ IP アドレスを自動的に取得する(2)</li> <li>● 次の IP アドレスを使う(5):</li> <li>IP アドレス 0:</li> <li>リブネット マスク(1):</li> <li>デフォルト ゲートウェイ (0):</li> </ul> |                                   |
| ○ DNS サーバーのアドレスを自動的に取得する( <u>B</u> )                                                                                                    | alist                             |
| ○次の DNS サーバーのアドレスを使う(E):<br>(毎年 DNS サーバーのアドレスを使う(E):                                                                                         | ● デフォルトゲートウェイ、                    |
| 優先 DNS サーバー( <u>A</u> ):                                                                                                    | 」<br>DNSサーバーの設定は変<br>更する必要はありません。 |
| OK         キャンセル                                                                                                    |                                   |

- 6 OK をクリックし、「ローカル エリア接続のプロパティ」のウィンドウを閉じる
- 7 本製品のメニュー画面にアクセスして、無線情報を設定する (☞ 36ページ)

プロキシサーバーをご使用の場合は、32ページの「プロキシ サーバーをご使用の場合」に進んでください。

## ■ Windows 2000の場合

Windows 2000は「Administrator」または同等の権限をもつユーザー名で ログオンする必要があります。(詳細はOSの取扱説明書をお読みください)

- 「マイネットワーク」アイコンを右クリックし、「プロパ ティ」を選ぶ
- **2** 「ローカル エリア接続…」アイコンを右クリックし、「プロパ ティ」を選ぶ

| 「しい特徴家の」 | 作.6%<br>(空)(古)                     |
|----------|------------------------------------|
|          | 無効にする(B)<br><b>状態(U)</b>           |
|          | ショートカットの作成(S)<br>削除(D)<br>名前の変更(M) |
| (        | 削除(D)<br>名前の変更(M)<br>プロパティ(R)      |

**3** 「インターネット プロトコル(TCP/IP)」を選び、 プロパティ をクリックする

| 2019 エリア 484500 クロハライ<br>全般<br>接続の方法:<br>■9 Realtek RTL8139(A/B/C/8                            | 3130) PCI Fast Etherne              | et NIC                       |
|------------------------------------------------------------------------------------------------|-------------------------------------|------------------------------|
| チェックマークがオンになっているコンボ・<br>ビ  副 Microsoft ネットワーク用クライ<br>ビ  副 Microsoft ネットワーク用クライ                 | ーネントがこの接続で使用<br>(アント<br>(ルとプリンタ共有   | 構成(©)<br>形れています(©):          |
| インストール (TCF)                                                                                   |                                     | <sup>1</sup> ロパティ( <u>R)</u> |
| <ul> <li>伝送制御ブロトコル/インターネット<br/>ネットワーク間の通信を提供する、<br/>ルです。</li> <li>接続時にタスク バーにアイコンを表</li> </ul> | ・プロトコル。相互接続され<br>既定のワイド エリア ネット<br> | れたさまざまな<br>・ワーク プロトコ         |
|                                                                                                | ОК                                  | ++>Ull                       |

4 「次のIPアドレスを使う」を選択して、IPアドレス
 192.168.0.100 (または192.168.0.200) とサブネット
 マスク (255.255.255.0) を入力する

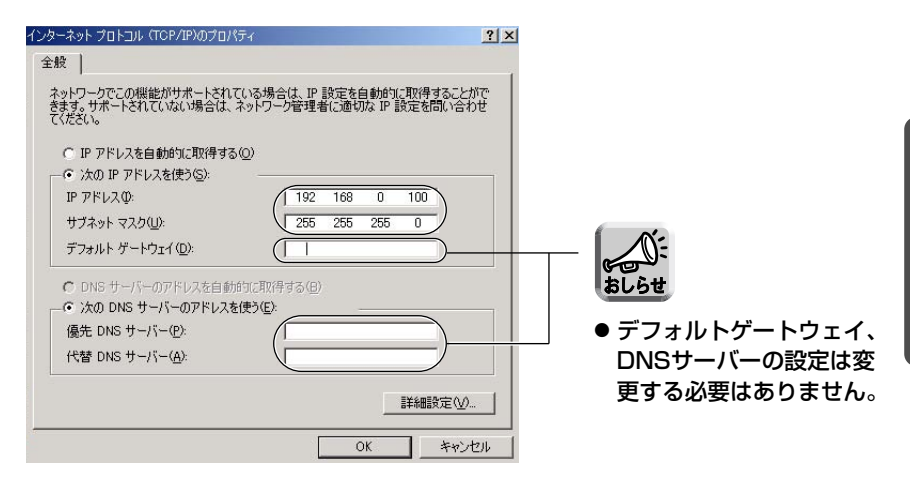

- 5 OK をクリックし、「ローカル エリア接続のプロパティ」 のウィンドウを閉じる
- 6 本製品のメニュー画面にアクセスして、無線情報を設定する (☞ 36ページ)

プロキシサーバーをご使用の場合は、32ページの「プロキシ サーバーをご使用の場合」に進んでください。

## ■ Windows Me/98SEの場合

- 「スタート」メニューの「設定」から「コントロールパネル」 を選ぶ
- 2 「ネットワーク」アイコンをダブルクリックする
  - Windows Meを使っていて、ネットワークアイコンが見えない場合は、 「すべてのコントロールパネルのオプションを表示する」をクリックして ください。
- 3 ネットワークカードに対応したTCP/IPを選び、ネットワーク ダイアログボックスの プロパティ をクリックする

| ネットワーク                                                                               | ? ×  |
|--------------------------------------------------------------------------------------|------|
| ネットワークの設定   識別情報   アクセスの制御                                                           |      |
|                                                                                      |      |
|                                                                                      | - 1  |
| Carline Cost (ホテトラ・ララテトラト)<br>Carline Cost (ホテトラ・ララテトラト)<br>Carline Cost (ホテトラ・ララテト) |      |
| NetBEUI                                                                              | _    |
|                                                                                      | - 11 |
| a Milcrosoft ホットワーク共有リーCス                                                            |      |
|                                                                                      |      |
|                                                                                      |      |
| 優先的にログオンするネットワーク(1):                                                                 | _    |
| Microsoft ネットリーク クライアント                                                              | -    |
| ファイルとプリンタの共有(E)                                                                      |      |
|                                                                                      | _    |
| TCP/IP は、インターネットや WAN への接続に使用するプロトコルです。                                              |      |
|                                                                                      |      |
|                                                                                      |      |
| ОК <b>*</b> †У                                                                       | セル   |
|                                                                                      |      |

 4 「IPアドレス」タブをクリックし、「IPアドレスを指定」を選択して、IPアドレス192.168.0.100 (または192.168.0.200)とサブネットマスク (255.255.255.0)を入力し、 OK をクリックする

| ТСР/IРのプロパティ ? 🔀                                                                                                    |
|----------------------------------------------------------------------------------------------------|
| バインド 詳細設定 NetBIOS DNS 設定 ゲートウェイ WINS 設定 IP アドレス                                                                                 |
| IP アドレスは DHCP サーバーによって自動的にこのコンピュータに割り当てら<br>れます。ネットワークが自動的に IP アドレスを割り当てない場合は、ネットワ<br>ーク管理者がアドレスを割り当てます。この場合はアドレスを入力してくださ<br>い。 |
| ○ IP アドレスを自動的に取得(Q)                                                                                                    |
| ◎ IP アドレスを指定(5)                                                                                                    |
| IP アドレスΦ. [192.168.0.100]                                                                                                    |
| 972 vr v200 255.255.05                                                                                                    |
|                                                                                                    |
|                                                                                                    |
| 0K ±w`.trll.                                                                                                    |
|                                                                                                    |

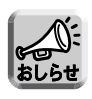

● デフォルトゲートウェイ、DNSサーバーの設定は変更する必要はありません。

● IPアドレスの設定を変更した場合、再起動を促すメッセージが表示されます。
 【はい】 をクリックして、パソコンを再起動してください。

5 本製品のメニュー画面にアクセスして、無線情報を設定する (☞ 36ページ)

プロキシサーバーをご使用の場合は、32ページの「プロキシ サーバーをご使用の場合」に進んでください。

### プロキシサーバーをご使用の場合

プロキシサーバーを経由してインターネットに接続している場合、本製品の メニュー画面にアクセスすることはできません。 次の手順に従ってウェブブラウザの設定を変更してください。

【Internet Explorer 6.0 の場合】

- ] ウェブブラウザを起動する
- 2 「ツール」メニューから「インターネットオプション」を選ぶ

| 🚈 Panasonicサイト – Microsoft Internet Explorer |                            |  |  |  |
|----------------------------------------------|----------------------------|--|--|--|
| 」 ファイル(E) 編集(E) 表示(V) お気に入り(A)               | ッール(① ヘルプ(巴                |  |  |  |
| ] ⇔ 戻る • ⇒ • 这 🔂 🚮   🥘 検索 [                  | メールとニュース(M) ト<br>同期(S)     |  |  |  |
| ] アドレス(D) 🛃 http://www.panasonic.co.jp       | Windows Update( <u>U</u> ) |  |  |  |
| ] שכע ו                                      | 関連したリンクの表示(B)              |  |  |  |
| Benegania                                    | (インターネットオブション(Q))          |  |  |  |

Panasonic

3 「接続」タブをクリックし、 LAN の設定 をクリックする

| インターネット オプション                                                                                                    | <u>?</u> ×        |
|----------------------------------------------------------------------------------------------------|-------------------|
| 全般   セキュリティ   コンテン! 接続   フログラム   詳細設定                                                                                 | 1,                |
| ・ コンピュータをインターネットに接続するには、<br>インターネット接続ウィザードを使用してください。                                                                  |                   |
| 「ダイヤルアップの設定(N)                                                                                                    |                   |
|                                                                                                    | 追加( <u>D</u> )    |
|                                                                                                    | 育(序余( <u>R</u> )  |
|                                                                                                    | 設定(S)             |
| <ul> <li>◎ ダイヤルしない②</li> <li>○ ネットワーク接続が存在しないときには、ダイヤルする④</li> <li>○ 通常の接続でダイヤルする④</li> <li>・ 現在のデフォルト: なし</li> </ul> | 標準設定(生)           |
| ローカル エリア ネットワーク (LAN) の設定 (                                                                                           | LAN の設定(L)        |
| OKキャン                                                                                                    | セル 道用( <u>A</u> ) |

4 ローカル エリア ネットワーク(LAN)の設定ダイアログ ボックスで、「プロキシ サーバーを使用する」のチェック ボックスを確認する

| ローカル エリア ネットワーク (LAN) の設定 ?」 ×                                                                                                    |
|----------------------------------------------------------------------------------------------------|
| 自動設定<br>自動設定にすると、手動による設定事項を上書きする場合があります。手動による<br>設定事項を確保するには、自動設定を使用不可にしてください。<br>□ 設定を自動的に検出する( <u>A</u> )<br>□ 自動設定のスクリプトを使用する( <u>S</u> ) |
| アドレス( <u>R</u> ):                                                                                                    |
| - ブロキシ サーバー                                                                                                    |
|                                                                                                    |
| アドレス(E):   ボート(①:                                                                                                    |
| □ □ーカル アドレスにはプロキシ サーバーを使用しない(B)                                                                                                    |
|                                                                                                    |
| OK キャンセル                                                                                                    |

- ●チェックボックスがチェックされていたら、 チェックをはずして
   OK をクリックしてください。
- ●チェックボックスがチェックされていなかったら、 クリックし設定を終了してください。

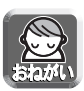

●「プロキシサーバーを使用する」にチェックが入っている場合は、チェックをはず す前に、設定されているアドレスとポート番号をメモしてください。 無線情報の手動設定終了後は、「プロキシサーバーを使用する」にチェックを入れ、 アドレスとポート番号の設定を元に戻してください。

本製品のメニュー画面にアクセスするには、パソコンのIPアドレスを 192.168.0.100または192.168.0.200、サブネットマスク 255.255.255.0、プロキシサーバーを使用しないに設定変更する必要があ ります。(© 25~33ページ)

### メニュー画面にアクセスする

- 本製品のモード切替スイッチを「設定」に切り替える
   → 下記イラスト参照
- 2 ACアダプターのDCプラグを本製品のDC INジャックに差し込み、ACコードをコンセントに差し込む
- **3** 本製品のLANジャックに、付属のイーサネットケーブルの コネクターを差し込む
- **4** イーサネットケーブルのもう一方のコネクターをパソコンの LANジャックに差し込む

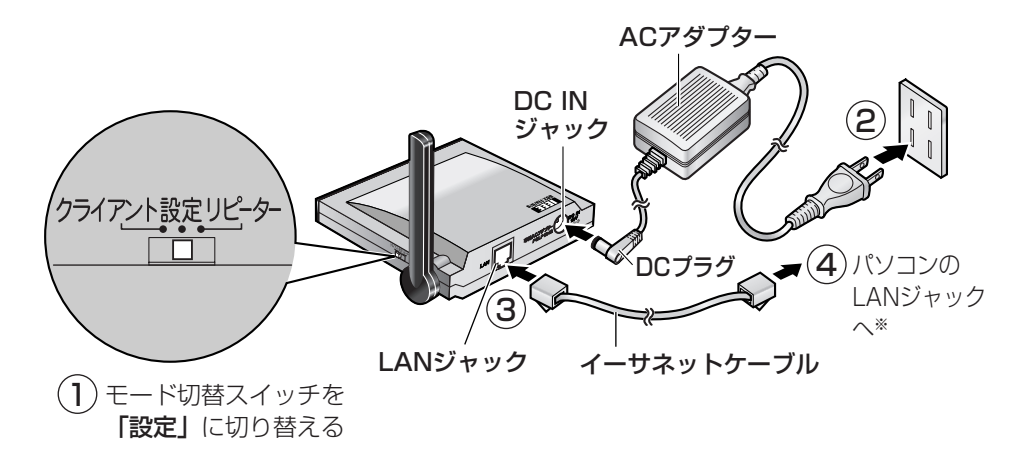

※パソコンにはハブやルーターを介さず、直接接続してください。

- 5 電源を投入して30秒後 (POWERインジケーターがオレンジに 点灯後) にパソコンのウェブブラウザを起動し、アドレス枠に半 角でhttp://192.168.0.252/ と入力し、 Enter を押す
  - → 「メニュー」 画面が表示されます。

| Panasonic  | 無線LANアダプター BB-HGA102 |
|------------|----------------------|
|            |                      |
|            | ҂҄ҵ−                 |
| •          | 無線設定                 |
| 08         | 音号化設定                |
| • I        | Pアドレス設定              |
| • /        | バージョンアップ             |
| ●ī         | 再起動                  |
| <b>○</b> ネ | 初期化                  |
| •          | ステータス表示              |
| • • •      | オンラインヘルプ             |
|            |                      |

- 無線設定 : 無線情報を設定します。(☞ 36ページ)
- 暗号化設定 : 暗号化情報を設定します。(☞ 41ページ)
- IPアドレス設定 : IPアドレスを設定します。 (☞ 43ページ)
- ●バージョンアップ:バージョンアップ(ファームウェアの更新)をします。(☞ 54ページ)
- 再起動 : 再起動します。
- ●初期化 :設定値を初期値 (工場出荷値) に戻します。
   (☞ 45ページ)
- ステータス表示 :無線情報や機器情報を表示します。(☞ 47ページ)
- オンラインヘルプ:ヘルプ画面を表示します。

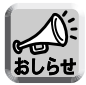

 モード切替スイッチを「設定」にして本製品を起動すると、最初の約30秒間は「自動設定」モードになります。
 その間に、ウェブブラウザから上記アドレスにアクセスしても、メニュー画面は表示されません。設定モードが「手動設定」モードに切り替わると、POWER インジケーターがオレンジに点灯します。(☞ 20ページ)

### 無線設定をする

1 ウェブブラウザに「メニュー」 画面を表示させる (☞ 34~35ページ)

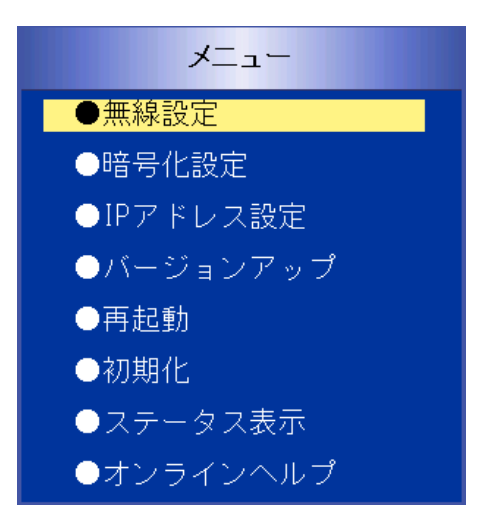

### 2 「無線設定 | をクリックする

●無線設定画面が表示されます。

| 無線設定      |                                                                 |     |
|-----------|-----------------------------------------------------------------|-----|
| SSID      | HGA102                                                          |     |
| 通信モード     | サイトサーベイ<br>• 802.11b<br>• 802.11b/g<br>• 802.11g専用<br>• 802.11a | サーチ |
|           | 保存 元に戻す                                                         |     |
| ● メニューへ戻る |                                                                 |     |
## 3 カメラコントロールユニットと同じ設定値を入力する

| 設定項目    | 設定内容                                                                                                    |
|---------|----------------------------------------------------------------------------------------------------|
| SSID*1  | 無線LAN では、ネットワークに名前をつけます。この名前を<br>SSID と呼びます。SSID は、無線LAN に接続できる各端末<br>に設定し、同じSSID をもつ端末同士でのみ通信ができます。<br>半角英数字記号32文字まで入力できます。(英字は大文字、小<br>文字の区別があります。)                                                                                                    |
| サイトサーベイ | [サーチ]をクリックすると電波エリア内にある無線機器を検出し、チャンネル、電波強度、SSIDなどを一覧で表示します。<br>(☞ 40ページ)<br>カメラコントロールユニットや本製品の最適な設置場所を調べるときに使用します。                                                                                                    |
| 通信モード   | <ul> <li>通信方式を、802.11b、802.11b /g、802.11g 専用、</li> <li>802.11aから選択できます。(☞ 36ページ)</li> <li>●802.11bは、2.4 GHz帯で通信を行います。</li> <li>●802.11b/gは、2.4 GHz帯で通信を行います。</li> <li>●802.11g専用は、802.11g通信のみを行います。カメラコントロールユニットBB-HGW502の通信モードも、802.11g専用に設定すれば、802.11b/gの混在モードはサポートしないので、本来の802.11gの性能が発揮されます。*2</li> <li>●802.11aは、5.2 GHz帯で通信を行います。</li> </ul> |

※1 SSIDを「(空白)」、「ANY」、「any」とした場合、802.11規格に定める「ANY接続」となります。 この場合、接続先の無線機器が不定となり、他人の無線LANへの不正接続してしまうこともありますので、カメラコントロールユニットのSSIDを入力、設定の上、ご使用くだ

さい。 ANY接続を使用した事によるトラブルに関して当社は一切の責任を負いかねます。

※2 802.11g専用を使用しても、他の2.4 GHz帯の無線機器(802.11b無線機器を含む) が存在すると、その影響を受けて通信速度が遅くなります。

# 4 入力が完了したら 保存 をクリックする

● 設定変更画面が表示されれば設定完了です。

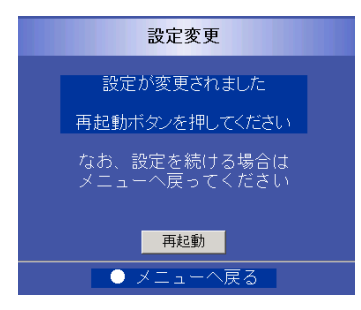

# **再起動** をクリックして本製品を再起動する

無線LANアダプター BB-HGA102を再起動しています。

しばらくたっても画面が更新しない場合は、 下記のURLをクリックしてください。

http://192.168.0.252/

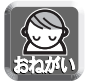

5

 ● 再起動後、再起動完了画面が表示されないときは、画面上に表示される http://192.168.0.252/をクリックしてください。
 それでも表示されない場合は、パソコンを再起動してください。

#### 【再起動完了画面】

| 再起動完了                                                      |
|------------------------------------------------------------|
| 無線でデータ通信を行う場合<br>は一度電源を切ってください                             |
| 次にモード切替スイッチを使<br>用するモードに切り替えて外<br>部機器を接続したあと電源を<br>入れてください |
| <br>● メニューへ戻る                                              |

 ● 暗号化設定の暗号化方式で「暗号化なし」を設定している場合は、再起動後、下 記画面が表示されます。セキュリティ確保のため、暗号化設定をしてください。
 (☞ 41ページ)

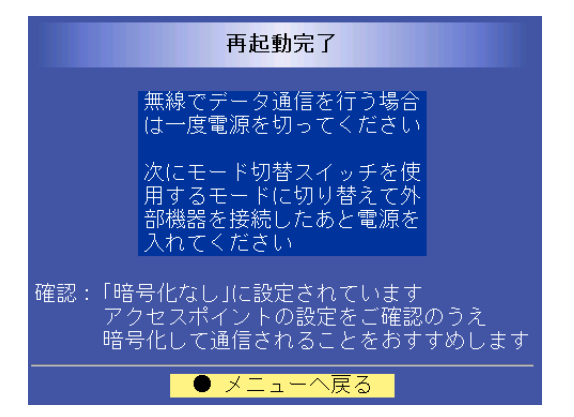

## ■ サイトサーベイを使用する

**」サーチ** ↓ をクリックすると、電波エリア内にある無線機器から送信される信号を読み取って、無線機器を検出し、情報を一覧で表示します。

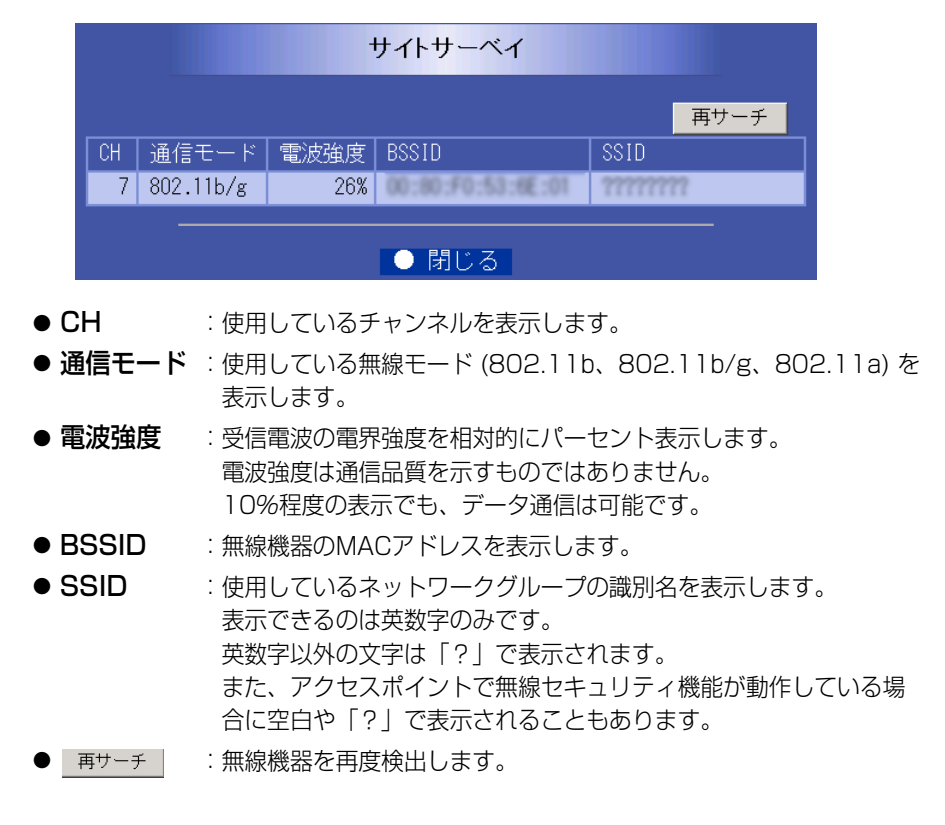

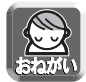

● 電波強度は外部環境の変化を受けるため、大きく変動します。
 本製品の設置するときは、
 ▲サーチ
 をクリックして、再サーチを複数回行い、
 表示される電波強度を参考に設置場所を検討してください。

## 暗号化設定をする

) ウェブブラウザに「メニュー」画面を表示させる (☞ 34~35ページ)

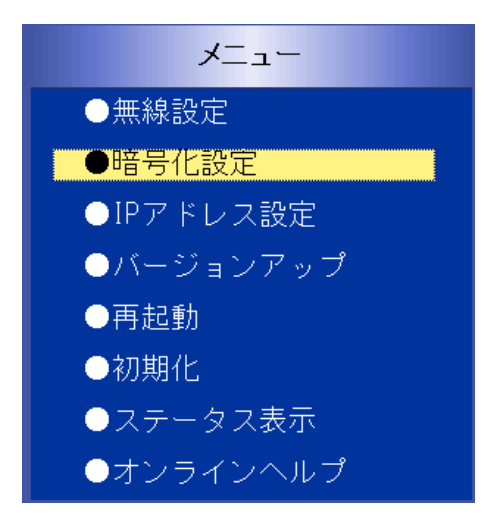

## 2 「暗号化設定」をクリックする ●暗号化設定画面が表示されます。

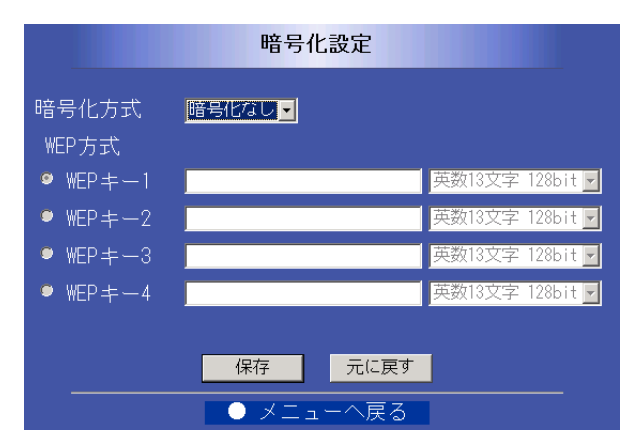

| 設定項目              | 設定内容                                                                                                    |
|-------------------|----------------------------------------------------------------------------------------------------|
| 暗号化方式             | 無線LANのデータを暗号化して送受信する機能です。<br>●セキュリティ上、WEP方式を選択することをおすすめします。                                                                                                    |
| WEP+-1~<br>WEP+-4 | カメラコントロールユニットと同じWEPキー1~WEPキー4の<br>データ、入力方法 (16進10文字 64 bit、16進26文字 128<br>bit、16進32文字 152 bit、英数5文字 64 bit、英数13文字<br>128 bit、英数16文字 152 bit) を選択してください。<br>使用するWEPキーは、ラジオボタンで選択してください。 |

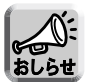

● WEPキーが152 bitに対応していないアクセスポイントでは128 bitまたは 64 bitを選択してください。

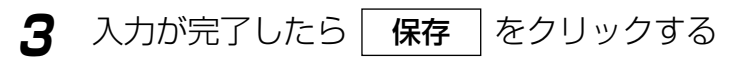

● 設定変更画面が表示されれば設定完了です。

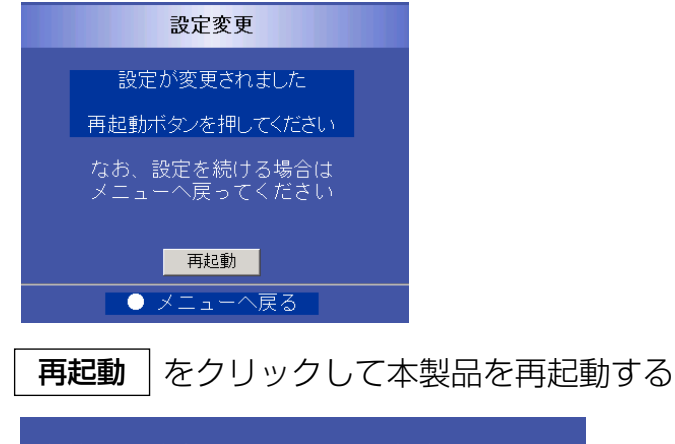

無線LANアダプター BB-HGA102を再起動しています。

しばらくたっても画面が更新しない場合は、 下記のURLをクリックしてください。

http://192.168.0.252/

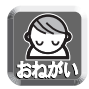

Δ

● 再起動後、再起動完了画面 (☞ 38ページ) が表示されないときは、画面上に表示されるhttp://192.168.0.252/ をクリックしてください。 それでも表示されない場合は、パソコンを再起動してください。

### IPアドレスを変更する

本製品のIPアドレスを変更します。

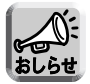

- 通常、IPアドレスの設定値を変更する必要はありません。特別に設定の必要があ る場合のみ設定してください。
- **1** ウェブブラウザに「メニュー」画面を表示させる (☞ 34~35ページ)

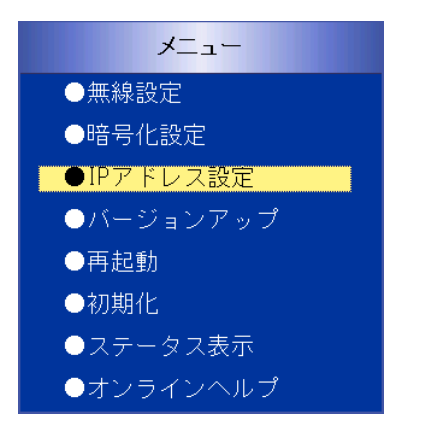

[IPアドレス設定]をクリックする
 ●IPアドレス設定画面が表示されます。

| IP.                                                                    | アドレス設定                                                                                |
|------------------------------------------------------------------------|---------------------------------------------------------------------------------------|
| IPアドレス<br>サブネットマスク                                                     | 192         168         0         252           255         255         255         0 |
| ● 自動<br>MACアドレス引継 ● 初回自動取込→固定設定<br>● 固定設定: <mark>00:00:00:00:00</mark> |                                                                                       |
| · · · · · · · · · · · · · · · · · · ·                                  | 元に戻す                                                                                  |
| ● メニューへ戻る                                                              |                                                                                       |

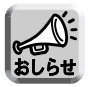

● MACアドレス引継切り替えは、バージョン1.10以降の対応となります。

# 3 変更する「IPアドレス」を入力する

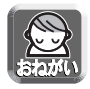

● ここで設定したIPアドレスが手動設定時にウェブブラウザでアクセスするIPアドレスになります。
変更後、本製品のメニュー画面は変更したIPアドレスへアクセスしてください。

▲ MACアドレス引継を設定する

| 設定項目            | 設定内容                                                                                                    |
|-----------------|----------------------------------------------------------------------------------------------------|
| 自動              | クライアントモードで起動後に、最初に接続したネットワーク<br>機器のMACアドレスで無線通信を行います。<br>●通常は自動でお使いください。                                                                                    |
| 初回自動取込→<br>固定設定 | クライアントモードで起動後に、最初に接続したネットワーク<br>機器のMACアドレスを記憶し、以降このMACアドレスで無線<br>通信を行います。                                                                                   |
| 固定設定            | 有線LAN 機器のMACアドレスを手動で設定します。<br>●相手からの要求があるまで通信を開始しないネットワーク機器<br>(Tナビテレビ/チューナーやネットワークデジタル複合機<br>WORKiOなど)を本製品のLANジャックに接続する場合は、「固<br>定設定」にすることで、より安定した通信ができます。 |

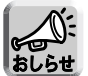

●「固定設定」に設定した場合は、登録したMACアドレスを持つネットワーク機器 以外は、無線通信ができなくなります。

●「初回自動取込」に設定した場合は、クライアントモードで起動後に最初に接続したネットワーク機器のMACアドレスが登録されます。他のネットワーク機器に接続し直すときは、再度設定をしてください。

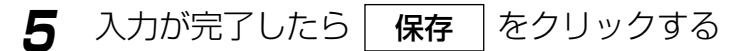

● 設定変更画面が表示されれば設定完了です。

## 6 | 再起動 | をクリックして本製品を再起動する

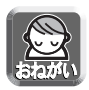

● 再起動後、再起動完了画面(☞ 38ページ)が表示されないときは、画面上に表示されるアドレスをクリックしてください。
 それでも表示されない場合は、パソコンを再起動してください。

## 初期化する

本製品の設定値を初期値(工場出荷値)に戻します。

クェブブラウザに「メニュー」画面を表示させる (☞ 34~35ページ)

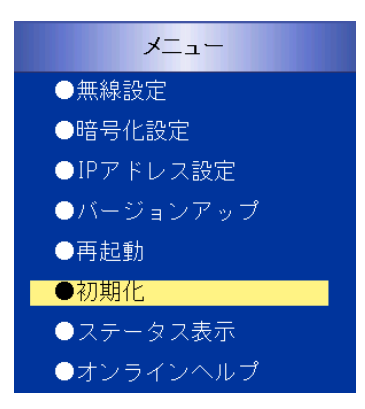

2 「初期化」をクリックする ●初期化画面が表示されます。

|   | 初期化                                                                |
|---|--------------------------------------------------------------------|
|   | 現在の設定を工場出荷値に戻します                                                   |
|   | 初期化                                                                |
|   | ● メニューへ戻る                                                          |
| 3 | <ul> <li>初期化</li> <li>をクリックする</li> <li>●初期化確認画面が表示されます。</li> </ul> |
|   | Microsoft Internet Explorer X                                      |
|   | (2) 初期化しますか?                                                       |
|   | OK キャンセル                                                           |

**OK**をクリックする

●「初期化しています」の画面が表示されます。

無線LANアダプター BB-HGA102を初期化しています。

しばらくたっても画面が更新しない場合は、 下記のURLをクリックしてください。

http://192.168.0.252/

● 再起動完了画面が表示されれば初期化完了です。

| 再起動完了                                                             |  |
|-------------------------------------------------------------------|--|
| 無線でデータ通信を行う場合<br>は一度電源を切ってください                                    |  |
| 次にモード切替スイッチを使<br>用するモードに切り替えて外<br>部機器を接続したあと電源を<br>入れてください        |  |
| 確認:「暗号化なし」に設定されています<br>アクセスポイントの設定をご確認のうえ<br>暗号化して通信されることをおすすめします |  |
|                                                                   |  |

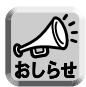

Δ

- 初期化後は、すべての設定値が工場出荷値 (☞ 66ページ) に戻ります。
- ◆本製品底面のCLEAR SETTINGボタンを押して初期化することもできます。 (☞ 57ページ)
- 初期化中は、本製品の電源を絶対に切らないでください。

### 設定内容を確認する

**1** ウェブブラウザに「メニュー」画面を表示させる (☞ 34~35ページ)

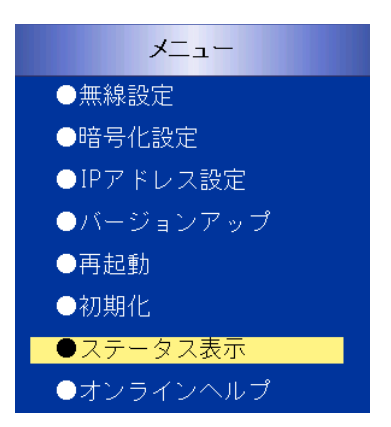

2

- 「ステータス表示」をクリックする
  - ●無線情報表示画面が表示されます。

● メニューへ戻る

● 無線状態表示

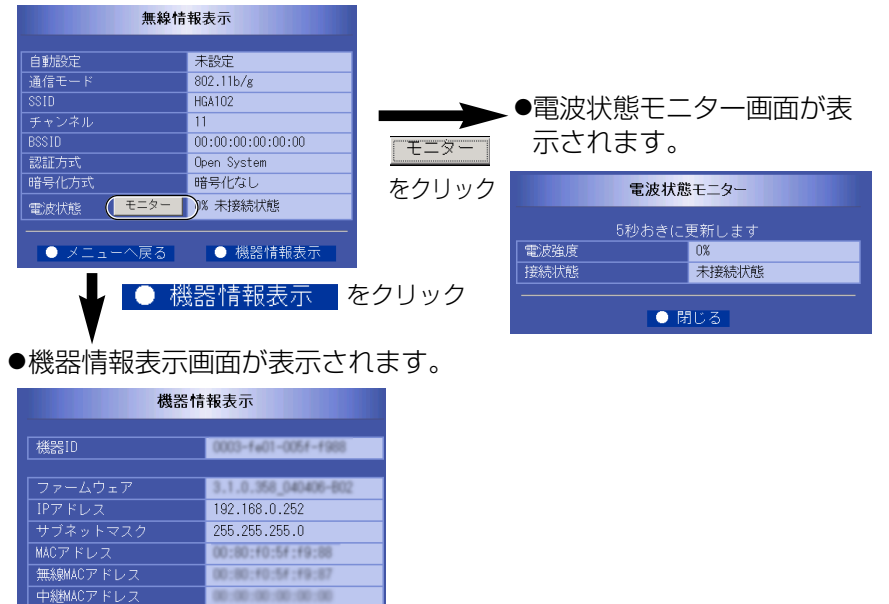

#### 【無線情報表示】

#### ● 自動設定

自動設定モードでカメラコントロールユニットから無線設定情報を自動設定されたかどうか確認することができます。完了は過去に1度以上自動設定されたことを意味します。 自動設定後、手動設定モードで設定した場合や初期化を行うと未設定になります。

#### ● 通信モード

使用している通信方式 (802.11b、802.11b/g、802.11g専用、802.11a) を表示 します。

#### SSID

使用している無線ネットワークグループの識別名を表示します。

#### ● チャンネル

接続している無線チャンネルを表示します。 802.11b、80211b/g、802.11g専用 :1 CH~13 CHが表示されます。 802.11a : 34 CH (5170 MHz)、38 CH (5190

MHz)、42 CH (5210 MHz)、46 CH (5230 MHz)

#### BSSID

接続しているカメラコントロールユニットまたはリピーターのMACアドレスを表示しま す。

#### ● 認証方式

使用している無線リンク認証方式を表示します。本製品は、Open System方式を採用 しています。

#### ● 暗号化方式

設定している暗号化方式(暗号化なし、WEP方式)を表示します。

#### ● 電波状態

電波強度\*および接続状態を表示します。

未接続状態 (0%)、悪い (10 %未満)、普通 (10 %以上、60 %未満)、

良好 (60%以上、100%以下)

<u>モニター</u>をクリックすると電波状態モニター画面が表示され、電波状態を5秒おきに 表示します。

※ 電波強度は、通信品質を示すものではありません。

10%程度でも通信することは可能です。

### 【機器情報表示】

#### ● 機器ID

本製品の機器IDを表示します。

#### ● ファームウェア

本製品の現在のファームウェアバージョンを表示します。

#### ● IPアドレス

本製品のIPアドレスを表示します。このIPアドレスが、手動設定時のウェブブラウザで アクセスするIPアドレスとなります。

#### ● サブネットマスク

本製品のサブネットマスクを表示します。

#### ● MACアドレス

本製品のLAN側のMACアドレスを表示します。

#### ● 無線MACアドレス

無線通信時に使用される送信側のMACアドレスを表示します。

#### ● 中継MACアドレス

クライアントモードでカメラコントロールユニットに接続しているときに、LANポート に接続している有線ネットワーク機器のMACアドレスを表示します。

# ネットワーク機器に接続する

本製品は、クライアントモード、リピーターモードを切り替えて使用すること ができます。

クライアントモード、リピーターモードを切り替えるには、本製品側面のモー ド切替スイッチで切り替えたあと、本製品の電源を抜き差ししてください。

本製品をクライアントモードで使用する

1 本製品のモード切替スイッチを「クライアント」に切り替える

→ 下記イラスト参照

- 2 ACアダプターのDCプラグを本製品のDC INジャックに差し込み、ACコードをコンセントに差し込む
- 3 本製品のLANジャックに、付属のイーサネットケーブルの コネクターを差し込む
- 4 イーサネットケーブルのもう一方のコネクターをネットワーク 機器のLANジャックに差し込む
- 5 最後にネットワーク機器の電源を入れる

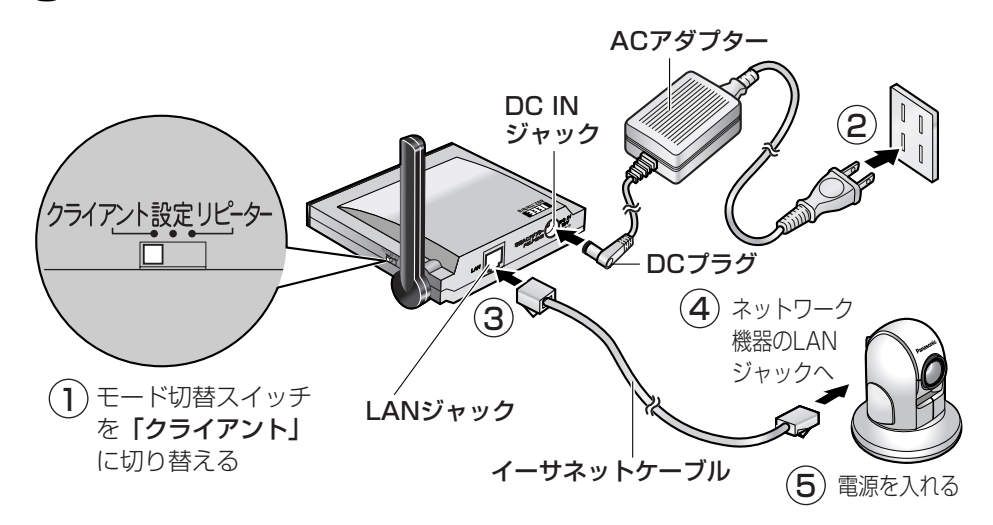

# ネットワーク機器に接続する

正しく設定、接続ができていれば、本製品を接続した有線 ネットワーク機器が無線で使用できます。 (クライアントモードでの使用例は、8ページを参照してください。)

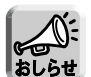

- クライアントモードで本製品に接続できるネットワーク機器は1台のみです。
- イーサネットハブを使用した複数のネットワーク機器への接続はできません。 ● 無線の接続には時間がかかることがあります。本製品とのネットワークを短時間
- に構築するためには、カメラコントロールユニットを再起動してください。
- 通信モードIEEE 802.11aの屋外での使用は法律により禁止されています。

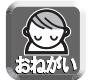

●無線接続している機器に有線接続しないでください。 アクセスポイントや無線ルーターなどの無線機器に対して無線接続と有線接続を 同時に行うと、通信路にループ経路ができ、うまく通信ができなくなるだけでは なく、機器に障害を起こす可能性があります。 この場合は、いったんすべての機器の電源を切断し、正しい接続に直して、電源 を入れてください。

### ■ MACアドレス引継機能について

本製品はMACアドレス引継ぎを自動で行います。 最初に、本製品のMACアドレスで、カメラコントロールユニットと リンクを行い、次に本製品に接続された有線ネットワーク機器のMACアドレス、 もしくは「MACアドレス引継」(☞ 43ページ)で固定設定されたMACアドレス でカメラコントロールユニットとリンクを行います。

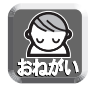

● カメラコントロールユニットで「MACアドレスフィルタリング」を利用する 場合は、本製品のMACアドレスと、本製品に接続している有線ネットワーク機 器のMACアドレス、または「MACアドレス引継」(☞ 43ページ)で固定設定さ れたMACアドレスの2つのMACアドレスをカメラコントロールユニットに登録 してください。 続

#### 本製品をリピーターモードで使用する

リピーターモードの本製品に接続できる無線機器は、クライアントモードの 本製品のみです。

- ↑ 本製品のモード切替スイッチを「リピーター」に切り替える → 下記ィラスト参照
- 2 ACアダプターのDCプラグを本製品のDC INジャックに差し込み、ACコードをコンセントに差し込む
- 3 本製品とネットワーク機器を接続する、またはクライアントモードの本製品にネットワーク機器を接続する
  - ●クライアントモードの本製品とネットワーク機器の接続のしかたは、 50ページを参照してください。
- ▲ 最後にネットワーク機器の電源を入れる

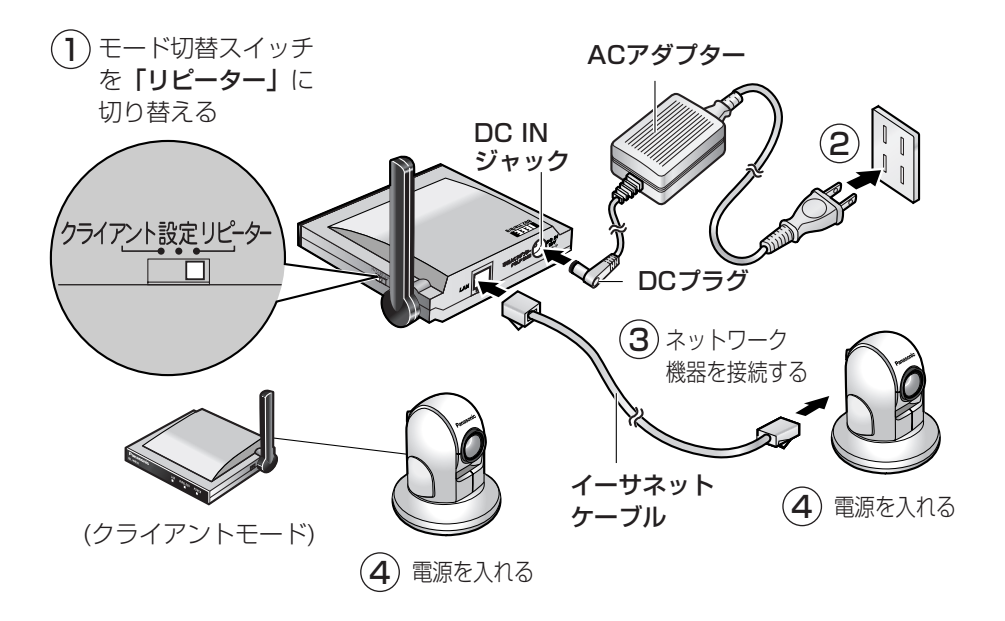

# ネットワーク機器に接続する

正しく設定、接続ができていれば、クライアントモードの本 製品に接続した有線ネットワーク機器を無線で使用できます。 (リピーターモードでの使用例は、9ページを参照してください。)

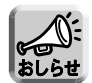

- リピーターモードで本製品に接続できるネットワーク機器は、有線ネットワーク 機器1台とクライアントモードの本製品2台までです。
- イーサネットハブを使用した複数台のネットワーク機器の接続はできません。 ● 無線の接続には時間がかかることがあります。
- カメラコントロールユニットとのリンク接続ができない場合は、無線機器の中継
- ネットワーク構成を変更した場合は、無線機器の接続に時間がかかることがあり
- ネットワーク構成を変更した場合は、無線機器の接続に時間かかかることかあります。本製品とのネットワークを短時間で構築するために、カメラコントロール ユニットを再起動してください。
- 通信モードIEEE 802.11aの屋外での使用は法律により禁止されています。

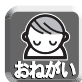

- カメラコントロールユニット(BB-HGW502)の「MACアドレスフィルタリ ング」の設定で「使用する」を選択する場合は、リピーターモードおよびクライ アントモードで接続する本製品の無線MACアドレスと本製品に接続されたネッ トワーク機器のMACアドレスを登録してください。
  - ※MACアドレスフィルタリング機能を使用すると、登録したMACアドレスをもつ無線機器以外は、カメラコントロールユニットに無線で接続することはできません。
- 本製品(BB-HGA102)以外の無線クライアント製品の、リピーターモード経 由での無線動作保証はいたしかねます。

接

続

# バージョンアップ

ファームウェアを更新します。 最新ファームウェアファイルは、パナソニックのサポートウェブサイト http://panasonic.biz/netsys/netwkcam/support/ から入手することができます。 更新を行う前に、最新のファームウェアファイルをパソコンにダウンロードして ください。

クェブブラウザに「メニュー」画面を表示させる (☞ 34~35ページ)

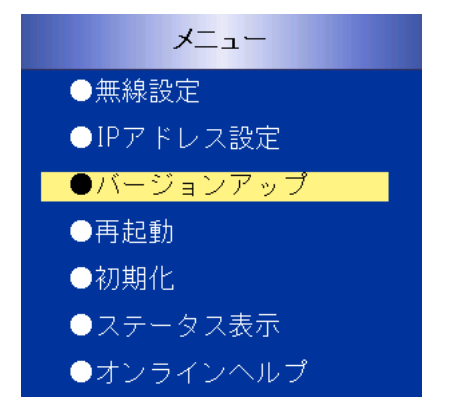

2

「バージョンアップ」をクリックする ●バージョンアップ画面が表示されます。

| バージョンアップ  |    |
|-----------|----|
| 更新ファイル名:  | 参照 |
| 開始 一元に戻す  |    |
| ● メニューへ戻る |    |

バージョンアップ

- 3 参照… をクリックして、ダウンロードしたファーム ウェアファイルを選択する
  - **開始** をクリックする

→ バージョンアップを開始します。 約20秒後、下記画面が表示されます。

| バージョンアップ完了      |  |
|-----------------|--|
| バージョンアップが完了しました |  |
| 再起動してください       |  |
|                 |  |

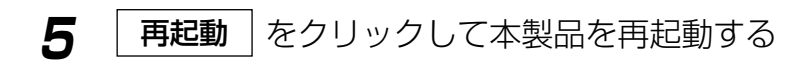

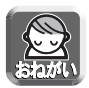

Δ

- 再起動後、再起動完了画面 (☞ 38ページ) が表示されない場合は、パソコン を再起動してください。
- ●バージョンアップする場合は、「ステータス表示」の「機器情報表示」画面で ファームウェアのバージョンをご確認のうえ行ってください。(☞ 47ページ)
- ●バージョンアップ後は「ステータス表示」の「機器情報表示」画面でファーム ウェアのバージョンが更新されていることを確認してください。(☞ 47ページ)
- バージョンアップ中は、本製品およびパソコンの電源を絶対に切らないでくだ さい。

# 壁に掛けて使う

壁掛け寸法のめやすを使ってねじ/ワッシャー(付属品)を壁に取り付け、本製品 をねじに掛けて、静かに下にすべらせる

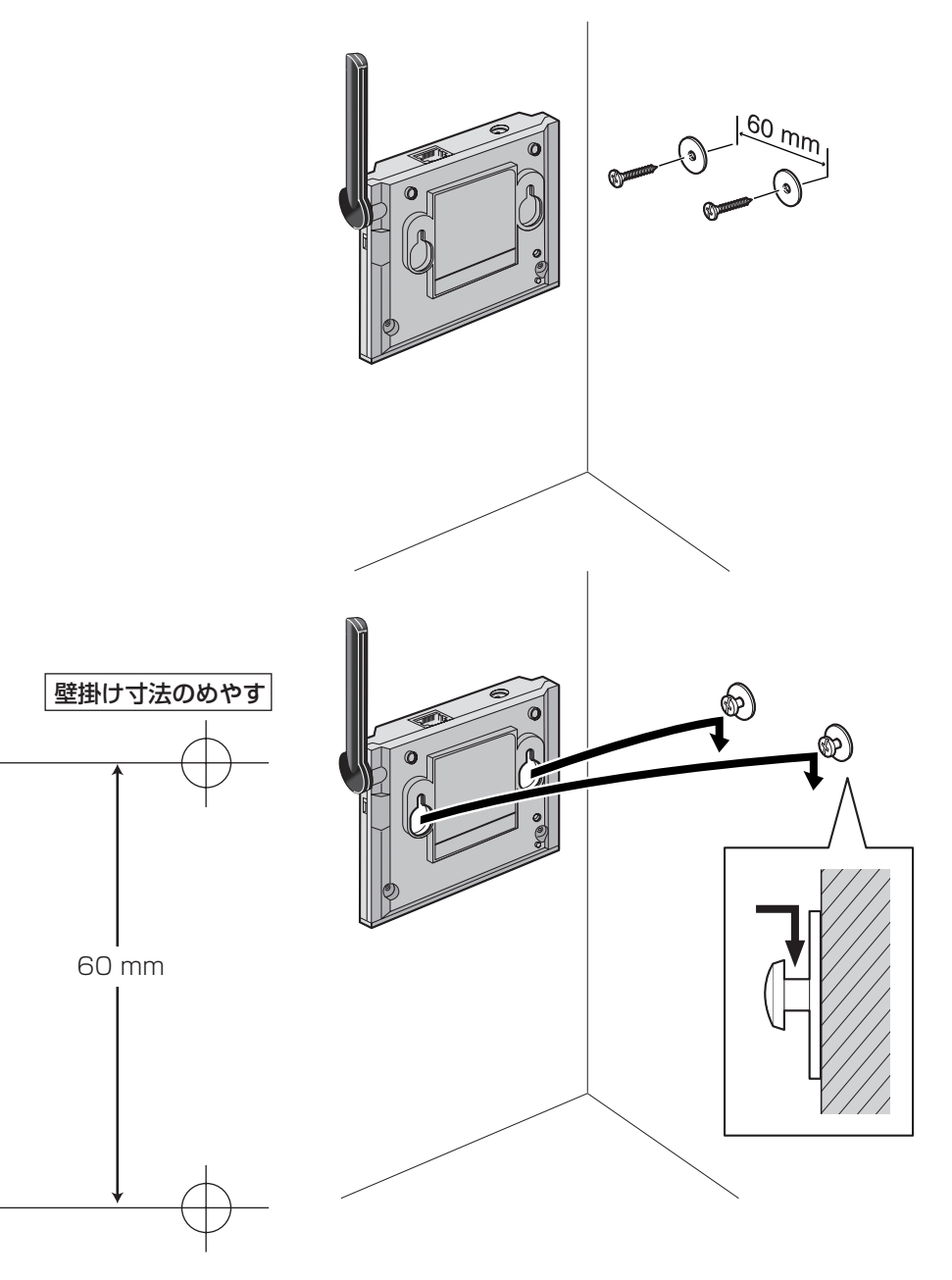

# 初期値(工場出荷値) に戻す

CLEAR SETTINGボタンを押すと設定した値は、初期値 (工場出荷値) に戻り ます。

本製品のメニュー画面にアクセスできなくなったときなどにご使用ください。 ただし、無線情報が工場出荷値に戻るので、ネットワーク機器が無線で接続で きなくなります。

再度イーサネットケーブルでカメラコントロールユニットと接続し、自動設定 を行う、または、パソコンに接続して、無線情報の設定を手動で行ってください。(ws 25~44ページ)

- ●電源ONの状態で、CLEAR SETTINGボタンをボールペンの先などの細い棒 状のもので約1秒押しつづけてください。
- ●POWERインジケーターがオレンジ点滅後、再起動します。
- 再起動中は、POWERインジケーターが点灯状態になるまで、決して電源 コードを抜かないでください。

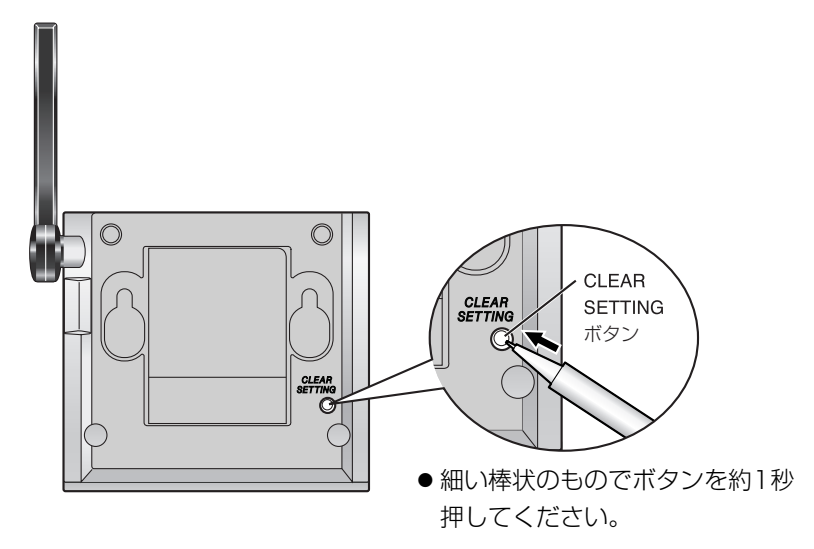

CLEAR SETTINGボタンは本製品の底面にあります。

# 故障かなと思ったとき

| 症状                     | 原因と対策                                                                                                    |
|------------------------|----------------------------------------------------------------------------------------------------|
| 自動設定で無線情報が<br>自動転送されない | <ul> <li>モード切替スイッチが「設定」になっていない。</li> <li>→ 切替スイッチを「設定」に切り替えて電源を入れなおし<br/>てください。</li> <li>本製品とカメラコントロールユニットが正しく接続されて<br/>いない。</li> <li>→ 正しく接続してください。(☞ 23ページ)</li> <li>本製品とカメラコントロールユニットの電源を切り、再度<br/>設定を行ってください。</li> <li>本製品とカメラコントロールユニットを「リピーター」ま<br/>たは「クライアント」モードで接続した。</li> <li>→ 両機器からイーサネットケーブルを抜き、再度自動設定<br/>を行ってください。(☞ 23ページ)</li> <li>カメラコントロールユニット (BB-HGW502) 以外のアク<br/>セスポイントを使用している</li> <li>→ 自動設定はカメラコントロールユニットで以下の設定をしている場合<br/>は、自動設定はできません。</li> <li>・通信モードを「無効」に設定している</li> <li>・暗号化方式で「暗号化なし」、「WEP方式」以外を選択し<br/>ている</li> </ul> |
| 本製品のメニュー画面が表示されない      | <ul> <li>● 自動設定中になっている         <ul> <li>→ 電源投入後、約30秒間は自動設定中のためアクセスできません。</li> <li>● モード切替スイッチが「設定」になっていない。</li> <li>→ 切替スイッチを「設定」に切り替えて電源を入れなおしてください。</li> </ul> <ul> <li>本製品とパソコンが正しく接続されていない。</li> <li>→ 正しく接続してください。(☞ 34ページ)</li> </ul> <ul> <li>本製品とパソコンがルーターやハブを経由して接続している。</li> <li>→ 本製品とパソコンを直接イーサネットケーブルで接続してください。</li> <li>パソコンのアプリケーションソフトウェアでファイアウォールの機能が有効となっている常駐ソフトウェアがある。</li> <li>→ 常駐ソフトウェアの設定でファイアウォール機能を無効にするか、本製品のIPアドレスが通過できるように設定してください。</li> </ul> </li> </ul>                                                                |

| 症状                     | 原因と対策                                                                                                    |
|------------------------|----------------------------------------------------------------------------------------------------|
| 本製品のメニュー画面が表示されない      | <ul> <li>本製品のIPアドレスを変更している。         <ul> <li>→ウェブブラウザのアドレス枠に新しいIPアドレスを入力してください。もし変更したIPアドレスを忘れた場合は、CLEAR SETTINGボタンを押し、IPアドレスを忘れた場合は、IP2.168.0.252)に戻してください。</li> <li>パソコンのIPアドレスが設定されていない。             <ul></ul></li></ul></li></ul>                                                                                                    |
| ネットワーク機器が<br>無線で接続できない | <ul> <li>モード切替スイッチがまちがったモードになっている。</li> <li>→ 有線ネットワーク機器と接続する場合は「クライアント」</li> <li>に、クライアントモードの本製品を中継する場合は「リ<br/>ピーター」に切り替えて、電源を再起動してください。</li> <li>本製品とネットワーク機器が正しく接続されていない。</li> <li>→ 正しく接続してください。(☞ 50~53ページ)</li> <li>ネットワーク機器の電源を入れたあと、本製品の電源を入れた。</li> <li>→ 本製品の電源を入れたあとにネットワーク機器の電源を入れてから、使用してください。</li> <li>本製品以外の無線ネットワーク機器の電源を入れ直すなど<br/>してください。</li> <li>→ カメラコントロールユニットやハブなどの再起動により、無線ネットワーク機器構成の記憶が初期化され、正<br/>常化する場合があります。</li> </ul> |

その他

| 症状                                             | 原因と対策                                                                                                    |
|------------------------------------------------|----------------------------------------------------------------------------------------------------|
| ネットワーク機器が<br>無線で接続できない                         | <ul> <li>クライアントモードでMACアドレス引継が固定設定になっている。</li> <li>→ 固定設定している外部有線機器と異なる有線機器を接続している場合は、「自動」または「初回自動取込→固定設定」に設定を切り替えてください。(☞ 43~44ページ)</li> </ul>                                                                       |
| POWERインジケー<br>ターが点灯しない                         | <ul> <li>● 専用のACアダプターを使用しているか確認してください。</li> <li>● 本製品の電源が入っていない。</li> <li>→ 電源コードが正しく接続されているか確認してください。</li> </ul>                                                                                                    |
| バージョンアップが<br>正常に完了しなかった                        | <ul> <li>・バージョンアップ中に、電源オフ、その他の理由でバージョンアップが中断された。</li> <li>→ 再度バージョンアップを行ってください。(☞ 54ページ)</li> </ul>                                                                                                    |
| 無線情報を手動で設定<br>後、パソコンがイン<br>ターネットに接続でき<br>なくなった | <ul> <li>・パソコンのIPアドレス、サブネットマスク、プロキシサー<br/>バーが変更した値になっている。</li> <li>→ 手動設定後、元の設定値に戻してください。</li> </ul>                                                                                                    |
| サイトサーベイの再<br>サーチをクリックする<br>と前回と同じ表示をす<br>る     | <ul> <li>・ウェブブラウザ Internet Explorer 6.0の標準設定では、<br/>前回表示している画面を保存しているため、同じ表示を<br/>することがあります。</li> <li>→ 毎回表示し直すには、ウェブブラウザにてツールのイン<br/>ターネットオプションを開きインターネットー時ファイ<br/>ルの設定で「ページを表示するごとに確認する」に設定<br/>してください。</li> </ul> |
| 無線接続が不安定であ<br>る                                | <ul> <li>●他の無線LANと通信チャンネルが重なっている。</li> <li>→ カメラコントロールユニットの通信チャンネルを変更することで改善されることがあります。</li> <li>●電波障害となる電子機器や障害物があります。</li> <li>→ 障害となる電子機器や障害物を移動することで改善されることがあります。(☞ 18ページ)</li> </ul>                            |
| POWERインジケー<br>ターが赤点灯のまま変<br>わらない               | <ul> <li>●本製品が故障しています。</li> <li>→お買い上げの販売店へお申しつけください。</li> </ul>                                                                                                    |

| 英子                                               |                                                                                                    |
|--------------------------------------------------|----------------------------------------------------------------------------------------------------|
| BSSID<br>(Basic Service Set<br>Indentifier)      | ー群の無線リンクを束ねるアクセスポイントのグループの<br>識別子です。<br>通常、アクセスポイントのMACアドレスと同じ値です。                                                                                                 |
| DHCP<br>(Dynamic Host<br>Configuration Protocol) | 各パソコンがネットワークを利用するのに必要な情報を<br>サーバーから自動的に取得するプロトコルです。DHCP<br>サーバーは、IPネットワークに関連した情報(IPアドレス<br>の割り振り範囲やデフォルトゲートウェイなど)を保持し<br>ており、DHCPクライアントから要求がくると、それらの<br>情報を割り振ります。 |
| DNS<br>(Domain Name System)                      | ネットワーク環境で実際使用されるIPアドレスは、覚えに<br>くく実用的ではありません。その解決法としてパソコンに<br>わかりやすい名前(ドメイン名)をつけて、IPアドレスに<br>変換して通信が行われます。ドメイン名では、たとえば<br>"panasonic.co.jp"などがあります。                 |
| IEEE802.11a                                      | IEEE(米国電気電子学会)の無線LANの規格です。802.11<br>は赤外線も含む無線ネットワーク全般に関する規格であり、<br>その中の802.11aは、5.2 GHz帯を使用する最高54<br>Mbpsの高速な無線LANの規格です。屋内でのみご使用く<br>ださい。屋外での使用は法律により禁止されています。     |
| IEEE802.11b                                      | IEEE(米国電気電子学会)の無線LANの規格です。802.11<br>は赤外線も含む無線ネットワーク全般に関する規格であり、<br>その中の802.11bは2.4 GHz帯を使用する最高11 Mbps<br>のネットワーク規格を定めています。この規格の作成には、<br>米国だけでなく日本やヨーロッパからも参加しています。 |
| IEEE802.11g                                      | IEEE(米国電気電子学会)の無線LANの規格です。<br>802.11gは、IEEE 802.11bと互換性を持ち、同じ<br>2.4 GHz帯を使いながら、最大で54 Mbpsのデータ通信<br>が行えます。                                                         |

| IPアドレス<br>(Internet Protocol<br>Address)                           | IPプロトコルで使用するためのアドレス情報です。IPで通信<br>するすべてのネットワーク機器にはこのIPアドレスを割り<br>振っておかなければなりません。特に、インターネットに接<br>続されているネットワーク機器(端末)では、世界中でユニー<br>クな(単一な)IPアドレスを割り振っておく必要があります。                                                                                         |
|--------------------------------------------------------------------|----------------------------------------------------------------------------------------------------|
| LAN<br>(Local Area Network)                                        | フロアの中や同一建物内、キャンパスの中など、比較的狭い<br>地域でのコンピューターネットワークのことです。                                                                                                    |
| MAC<br>(Media Access Control)<br>アドレス                              | LANカードなどに固有でつけられている物理アドレスのことで<br>す。00:11:22:AA:BB:CCといった形式で表されます。同じ<br>MACアドレスをもつLANカードは存在しません。すべて異な<br>る物理アドレスが割り振られています。                                                                                                    |
| ONU<br>(Optional Network Unit)                                     | 光ファイバー加入者通信網において、パソコンなどの端末機器<br>をネットワークに接続するための装置です。                                                                                                    |
| Open System                                                        | IEEE 802.11 規格では、Open System とShared Key の、<br>2つの認証サービスをサポートしています。Open System は、<br>公開鍵暗号とも呼ばれています。                                                                                                    |
| Shared Key                                                         | IEEE 802.11 規格では、Open System とShared Key の、<br>2つの認証サービスをサポートしています。Shared Key は、<br>共有鍵暗号とも呼ばれ、メッセージの送信者と受信者が一組の<br>鍵を共有し、それを用いてデータを暗号化、復号化します。                                                                                                    |
| SSID                                                               | 無線ネットワークグループの識別名です。無線接続をグ<br>ループ分けするためのものです。「ESSID」とも言います。<br>半角英数字記号1~32文字まで入力できます。(英字は大文<br>字、小文字の区別があります。)<br>自動設定ではカメラコントロールユニットのSSIDが転送さ<br>れます。                                                                                                |
| TCP/IP<br>(Transmission<br>Control Protocol/<br>Internet Protocol) | 米国防総省の資金援助によるネットワークプロジェクトで開発<br>されたネットワークプロトコルです。インターネットの標準プ<br>ロトコルであり、現在最も普及しているプロトコルです。ネッ<br>トワーク層プロトコルはIPで、トランスポート層プロトコルは<br>TCP (Transmission Control Protocol)とUDP (User<br>Datagram Protocol) の2つです。FTP、SMTPなどのアプ<br>リケーションは、TCP/IPが利用されています。 |

| URL<br>(Uniform Resource<br>Locator)     | インターネット上のリソースを指定する方式です。<br>具体例としては、インターネット上のウェブサイトにアクセス<br>する際に使用する「http://panasonic.jp」のことです。                                                 |
|------------------------------------------|----------------------------------------------------------------------------------------------------|
| WEP+-                                    | 無線通信における暗号化技術を意味します。第三者による<br>データの傍受を防ぐために、送信パケットを暗号化するこ<br>とでセキュリティを高める技術です。<br>16進数入力の場合は0~9、A~Fもしくはa~fの入力がで<br>きます。英数字入力の場合はアスキー文字の入力ができます。 |
| WEPキーサイズ                                 | 64/128/152 bitの暗号化方式が選択できます。<br>備考:暗号化は、64 bit、128 bit、152 bitの順でセ<br>キュリティ強度が高くなります。<br>逆に、実質の通信速度は、なし、64 bit、128 bit、<br>152 bitの順で遅くなります。   |
| WEP認証方式                                  | IEEE802.11規格では、Open SystemとShared Keyの、<br>2つの認証サービスをサポートしています。                                                                                |
| WDS<br>(Wireless Distribution<br>System) | 無線を使用したアクセスポイント間通信機能です。<br>本製品のリピーターモードは、WDS機能を使用しています。<br>注:本製品のリピーターモードは、必ずカメラコントロー<br>ルユニットと同時にご使用ください。(WDS仕様は<br>メーカーごと、製品ごとに異なります。)       |

| あ                 |                                                                                                    |
|-------------------|----------------------------------------------------------------------------------------------------|
| イーサネット (Ethernet) | Xerox社などによって開発されたLAN通信方式です。                                                                                                    |
| ウェブサーバー           | 画像、動画、音声などをハイパーテキスト形式で蓄積し、情報<br>を提供するファイルサーバーです。<br>ハイパーテキスト型情報では、情報内のテキスト文字列(ワー<br>ド)が別の情報であるテキストやファイル、画像、動画、音声<br>などにリンクしているので、それぞれのワードをマウスでク<br>リックすると、より詳しい情報を抽出することができます。 |
| ウェブブラウザ           | ウェブサーバーにアクセスするためのクライアント・プロ<br>グラムです。<br>Microsoft社のInternet Explorerなどがあります。<br><b>63</b>                                                                                      |

| か        |                                                                                                    |
|----------|----------------------------------------------------------------------------------------------------|
| ゲートウェイ   | ゲートウェイは、ルーティング情報を交換しネットワーク<br>を管理しているコンピューター(ルーターなど)でネットワー<br>クのパケットの道先案内をします。<br>ローカルネットワーク以外への通信は、デフォルトゲート<br>ウェイを介して行われます。 |
| クライアント   | 有線機器を接続して、アクセスポイントに無線で接続する<br>ことを可能にします。<br>クライアントモードで使用することにより、有線機器を無<br>線機器として使用することができます。                                  |
| さ        |                                                                                                    |
| サブネットマスク | IPアドレスは、ネットワークIDとホストIDによって構成されます。そのネットワークIDとホストIDとを区別するために、サブネットマスクがネットワークIDの長さを判定する役目をします。                                   |
| t-       |                                                                                                    |
| ダウンロード   | 遠隔地にある装置側からネットワークを使用し、データを<br>自分側に転送し保存する作業です。                                                                                |
| チャンネル    | 無線通信で使用できる周波数帯域を分割すると、別々の通<br>信ができます。分割したそれぞれの周波数がチャンネルで<br>す。                                                                |
| ドメイン     | インターネットやイントラネットのネットワークで、サー<br>バーを中心としたネットワークを構成するまとまりを表し                                                                      |

ます。

64

| は        |                                                                                                    |
|----------|----------------------------------------------------------------------------------------------------|
| パケット     | 通信データを一定の大きさに分割し、アドレスをつけて転<br>送するときのデータの単位のことです。                                                                                                    |
| ハブ       | 10/100Base-Tネットワークで用いられる集線装置です。<br>8ポートや4ポートなど、複数のポート数をもつ装置があり<br>ます。                                                                                                    |
| バージョンアップ | 本製品は、ファームウェア(本製品を動作させるプログラム)<br>を更新することができます。最新ファームウェアは、パナ<br>ソニックのサポートウェブサイト<br>http://panasonic.biz/netsys/netwkcam/support/<br>に掲示されます。                                                                              |
| ファームウェア  | 本製品を動作させるプログラムです。本製品ではフラッ<br>シュメモリーの中に格納されています。                                                                                                    |
| ファイアウォール | インターネットを利用する際のセキュリティの1つ。イン<br>ターネットからネットワークへの不法な侵入を防ぐ目的で、<br>インターネットとやり取りできるパソコンを制限したり、<br>利用できるインターネットサービスを制限したりします                                                                                                    |
| プロキシサーバー | 組織内のネットワークとインターネットとの境界で、内部<br>ネットワークの「代理(プロキシ)」として、インターネット<br>との接続を行うコンピューターやソフトウェアを意味しま<br>す。内部ネットワークからの特定接続の許可や、外部ネッ<br>トワークからの不正なアクセスの遮断を行います。回線の<br>負荷を軽減するために、読み込んだファイルを一定時間保<br>存しておくキャッシュ機能をもつプロキシサーバーもあり<br>ます。 |

5

リピーター

無線機器とアクセスポイントの中継機器として使用できます。

リピーターモードで使用することにより、より広い範囲、 また死角エリアへの中継を可能とします。 その他

# 本製品の初期値 (工場出荷値)

## ■ 無線設定

| SSID  | :HGA102    |
|-------|------------|
| 通信モード | :802.11b/g |

## ■ 暗号化設定

暗号化方式 WEP選択時 :暗号化なし

- WEPキー1 :- (未入力) 英数13文字 128 bit
  - WEPキー2 :- (未入力) 英数13文字 128 bit
     WEPキー3 :- (未入力) 英数13文字 128 bit
  - WEPキー4 : (未入力) 英数13文字 128 bit

## ■ IPアドレス設定

| IPアドレス    | : 192.168.0.252 |
|-----------|-----------------|
| サブネットマスク  | : 255.255.255.0 |
| MACアドレス引継 | :自動             |

# 製品仕様

## 無線インターフェース

| 項目          | 仕様                                                                                                    |
|-------------|----------------------------------------------------------------------------------------------------|
| 規格          | IEEE802.11b、IEEE802.11b/g、IEEE802.11g専用、<br>IEEE802.11a (無線LAN 標準互換プロトコル)準拠、<br>ARIB STD-T66 (2.4 GHz 帯小電力データ通信システム規格)                                         |
| 伝送方式        | 直接拡散型スペクトラム拡散(DS-SS方式)、<br>直交波周波数分割多重変調(OFDM方式)、単信(半二重)                                                                                                    |
| 周波数範囲       | 2,412 ~2,472 MHz (計13 CH : 802.11b、<br>802.11b/g、802.11g専用)<br>5,170 MHz、5,190 MHz、5,210 MHz、5,230 MHz、<br>(計4 CH : 802.11a)                                   |
| チャンネル       | 1 ~13 CH (802.11b、802.11b/g、802.11g専用)<br>34 CH、38 CH、42 CH、46 CH (802.11a)<br>各モードでオートスキャン                                                                    |
| データ転送速度     | <自動フォールバック機能><br>1/2/5.5/11 Mbps*(IEEE802.11b)<br>1/2/5.5/11 Mbps*<br>& 6/9/12/18/24/36/48/54 Mbps* (IEEE802.11g)<br>6/9/12/18/24/36/48/54 Mbps* (IEEE802.11a) |
| 機器種別        | 小電力データ通信システム                                                                                                    |
| 有線 – 無線変換機能 | イーサネット対応機器を無線化                                                                                                    |
| アクセス方式      | ● クライアントモード<br>● リピーターモード                                                                                                    |
| アクセス制御      | <ul> <li>● SSID</li> <li>● ANY接続拒否対応</li> <li>● 無線ステルス機能対応</li> </ul>                                                                                          |
| セキュリティ      | WEP (Wired Equivalent Privacy) 暗号化機能<br>(64 bit/128 bit/152 bit )                                                                                              |

※表示の数値は、無線LAN規格の理論上の最大値であり、実際のデータ転送速度を示すものではありません。

●本製品にはAtheros Communications社製の無線チップセットを使用しております。

### 無線インターフェース (つづき)

| 項目    | 仕様                                                                                                    |
|-------|----------------------------------------------------------------------------------------------------|
| 通信飛距離 | <ul> <li>屋内見通し約120m、屋外見通し約600m*</li> <li>※クライアントモードの本製品とカメラコントロールユニットとの通信時、クライアントモードの本製品とリピーターモードの本製品との通信時の飛距離</li> <li>通信距離は環境条件により変化します。</li> <li>鉄筋コンクリートの建物および大型金属製品、電子レンジの近くなどでは、通信距離が短くなることがあります。</li> <li>間に障害物(壁や家具、什器)などがある場合、周囲の環境により利用できる範囲は短くなります。</li> <li>IEEE 802.11aの屋外での使用は法律により禁止されています。</li> </ul> |

## LANインターフェース (有線LAN部)

| 項目        | 仕様                                           |
|-----------|----------------------------------------------|
| MDI/MDI-X | クロス/ストレートケーブル自動認識                            |
| 規格        | IEEE802.3/IEEE802.3u準拠 (10Base-T/100Base-TX) |
| 対応プロトコル   | TCP/IP (HTTP)                                |
| アクセス方式    | 搬送波感知多重アクセス (CSMA)/衝突検出方式 (CD)               |
| データ転送速度   | 10 Mbps/100 Mbps (オートセンス)                    |
| ポート数      | 1 ポート(RJ-45コネクター)                            |

## ユーザーインターフェース

| 項目        | 仕様                                                           |
|-----------|--------------------------------------------------------------|
| インジケーター表示 | POWERインジケーター (緑/オレンジ)<br>WIRELESSインジケーター(緑)<br>LANインジケーター(緑) |
| モード切替スイッチ | クライアントモード/設定 (自動/手動)モード/リピーターモード                             |

## 対応パソコン (手動設定時)

| 項目       | 仕様                             |  |  |  |  |
|----------|--------------------------------|--|--|--|--|
| OS       | Windows XP/2000/Me/98SE        |  |  |  |  |
| インターフェース | 10/100 Mbpsの有線LANポート           |  |  |  |  |
| メモリー     | 64 MB以上                        |  |  |  |  |
| プロトコル    | TCP/UDP/HTTP                   |  |  |  |  |
| 通信プロトコル  | TCP/IP                         |  |  |  |  |
| ウェブブラウザ  | Internet Explorer 6.0以降 (日本語版) |  |  |  |  |

## その他

| 項目      | 仕様                                   |  |  |  |  |  |
|---------|--------------------------------------|--|--|--|--|--|
| ACアダプター | 入力: AC100 V 50/60 Hz (品番: PQLV202JP) |  |  |  |  |  |
| 電源      | 出力:DC12 V, 0.75 A                    |  |  |  |  |  |
| 消費電力    | 最大約4.5 W                             |  |  |  |  |  |
| 外形寸法    | 約110 mm x 91 mm x 27 mm<br>※アンテナ収納状態 |  |  |  |  |  |
| 質量      | 約 120 g (本体のみ)                       |  |  |  |  |  |
| 動作環境    | 温度 0~40 ℃、湿度 20~85 %(結露なきこと)         |  |  |  |  |  |

# 保証とアフターサービス

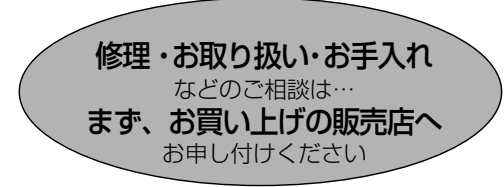

■保証書(別添付)

お買い上げ日・販売店名などの記入を必 ず確かめ、お買い上げの販売店からお 受け取りください。よくお読みのあと、 保存してください。

保証期間:お買い上げ日から本体1年間

■補修用性能部品の保有期間 5年 当社は、この無線LANアダプターの補修 用性能部品を、製造打ち切り後5年保有 しています。

注)補修用性能部品とは、その製品の機能 を維持するために必要な部品です。

#### 修理を依頼されるとき

58~60ページの表に従ってご確認のあと、直らないときはまずACアダプターを抜いて、 お買い上げの販売店へお申しつけください。

#### ●保証期間中は

保証書の規定に従って、お買い上げの販売 店が修理をさせていただきますので、恐れ 入りますが、製品に保証書を添えてご持参 ください。

#### ●保証期間を過ぎているときは

修理すれば使用できる製品については、ご 希望により有料で修理させていただきます。

#### ● 修理料金の仕組み

修理料金は、技術料・部品代・出張料など で構成されています。

- |技術料| は、診断・故障個所の修理および 部品交換・調整・修理完了時 の点検などの作業にかかる費 用です。
- |部品代] は、修理に使用した部品および補助材料代です。
- |出張料| は、お客様のご依頼により製品の ある場所へ技術者を派遣する 場合の費用です。

| ご連絡いただきたい内容 |            |  |  |  |  |  |  |  |  |
|-------------|------------|--|--|--|--|--|--|--|--|
| 品名          | 無線LANアダプター |  |  |  |  |  |  |  |  |
| 品番          | BB-HGA102  |  |  |  |  |  |  |  |  |
| お買い上げ日      | 年月日        |  |  |  |  |  |  |  |  |
| 故障の状況       | できるだけ具体的に  |  |  |  |  |  |  |  |  |

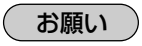

 停電などの外部要因により生じたデータの 損失ならびに、その他直接、間接の損害に つきましては、当社は責任を負えない場合 もございますので、あらかじめご了承くだ さい。

本製品は日本国内用です。国外での使 用に対するサービスはいたしかねます。

### ご相談窓口における個人情報のお取り扱い

パナソニック株式会社およびその関係会社は、お客様の個人情報やご相談内容 を、ご相談への対応や修理、その確認などのために利用し、その記録を残すこ とがあります。また、個人情報を適切に管理し、修理業務等を委託する場合や 正当な理由がある場合を除き、第三者に提供しません。なお、折り返し電話さ せていただくときのため、ナンバー・ディスプレイを採用しています。お問い 合わせは、ご相談された窓口にご連絡ください。

### アフターサービスなどについて、おわかりにならないとき

お買い上げの販売店または「パナソニック システムお客様ご相談センター」にお問い合わせください。

パナソニック システムお客様ご相談センター

# 0120-878-410

受付時間:9時~17時30分(土・日・祝祭日は受付のみ)

※「ネットワークカメラ カスタマコンタクトセンター」の名称は、「パナソニック システムお客様ご相談センター」に変わりました。

## ■ パナソニックのサポートウェブサイト (http://panasonic.biz/netsys/netwkcam/support/)

■本製品は、外国為替および外国貿易法に定める規制対象貨物(または技術)に該当します。本製品を日本国外へ持ち出す場合は、同法に基づく輸出許可等必要な手続きをお取りください。

This product is a Restricted Product (or contains a Restricted Technology) subject to the Japanese Foreign Exchange and Foreign Trade Law. In case that it is exported or brought out from Japan, you are required to take the necessary procedures, such as obtaining an export license from the Japanese government, in accordance with the Law.

■本製品は日本国内用です。国外での使用に対するサービスはいたしかねます。

This product is designed for use in Japan.

Panasonic cannot provide service for this product if used outside Japan.

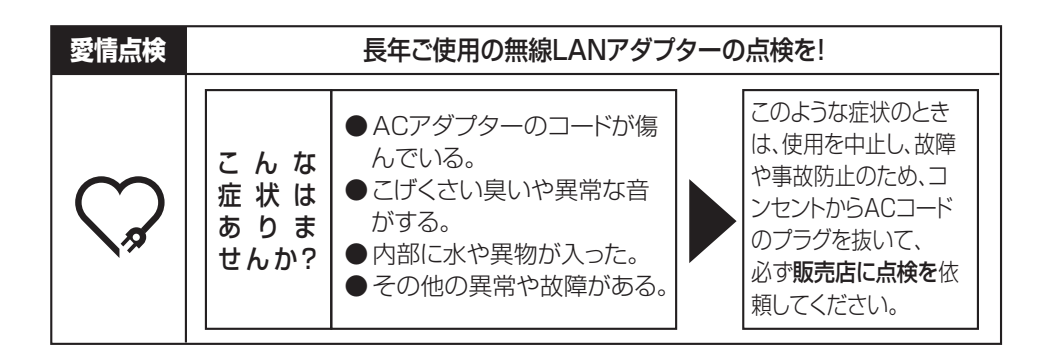

### 便利メモ(おぼえのため、記入されると便利です)

| お買い上げ日 |     |   |     | 年 | 月 | 日 | 品番 | BB-HGA102 |
|--------|-----|---|-----|---|---|---|----|-----------|
| 販ラ     | 売 店 | 名 | 電話( |   | ) |   | _  |           |

## パナソニック システムネットワークス株式会社

〒153-8687 東京都目黒区下目黒二丁目3番8号